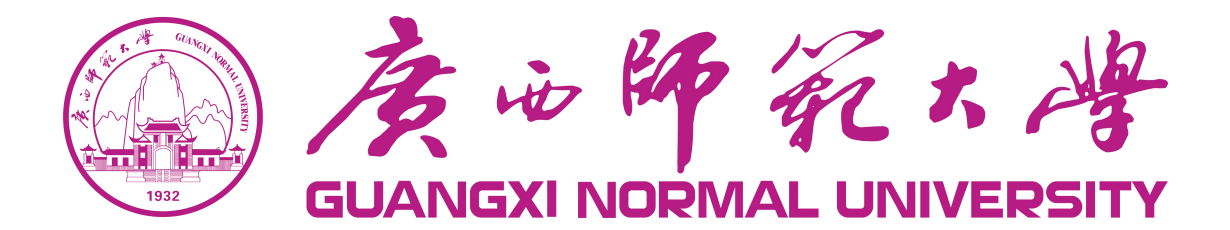

# 教务教学一体化综合管理服务平台

# 教务系统操作指南 (教师版)

项目名称: 广西师范大学教务教学一体化

综合管理服务平台采购

项目编号: GXJXZBDL-GL-2022-043

建设单位: 广西师范大学

承建单位: 北京世纪超星信息技术发展有限责任公司

编制时间: 2024 年 08 月

GUANGXI NORMAL UNIVERSITY

### 目录

| 1. | 登录操作         | 2    |
|----|--------------|------|
| 2. | 通知管理         | 2    |
|    | 2.1. 通知收信箱   | 2    |
| 3. | 工作流管理        | 3    |
|    | 3.1. 我的申请    | 3    |
|    | 3.2. 我的待办    | 3    |
| 4. | 成绩录入         | 4    |
|    | 4.1. 成绩录入    | 4    |
|    | 4.2. 成绩修改    | 7    |
| 5. | 教师申请         | 8    |
|    | 5.1. 调停补申请   | 8    |
|    | 5.2. 教室借用申请  | 10   |
| 6. | 试卷管理         | . 11 |
|    | 6.1. 试卷管理    | 11   |
| 7. | 信息查询         | . 13 |
|    | 7.1. 校历      | 13   |
|    | 7.2. 教师卡片    | 13   |
|    | 7.3. 我的课表    | 14   |
|    | 7.4. 教学班成绩查询 | 14   |
|    | 7.5. 教室课表    | 15   |
|    | 7.6. 全校课表    | 16   |
|    | 7.7. 空教室查询   | 16   |
|    | 7.8. 监考查询    | 17   |

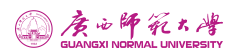

## 1. 登录操作

在浏览器打开网址: https://jwjx.gxnu.edu.cn/,通过统一身份认证账号登录,进入广西师范大学教务教学一体化平台,在顶部业务系统选择"教务系统"进入系统。

| ▶ 🛞 统一身份认证平台                                                           | x + - o x                                                                                      |
|------------------------------------------------------------------------|------------------------------------------------------------------------------------------------|
| ← → C 🙆 http                                                           | ///wjx.gxnu.edu.cn/                                                                            |
| GUANGXI NORMAL UNIV                                                    | 考 尊师重道 统一身份认证 UNIFORM IDENTITY AUTENTIFICATION OF GUANGXI NORMAL UNIVERSITY<br>are 敬业乐群 优一身份认证 |
| 智慧师                                                                    | 欢迎使用广西师范大学统一身份认证系统登录                                                                           |
|                                                                        | ■■■■■■■■■■■■■■■■■■■■■■■■■■■■■■■■■■■■■                                                          |
| 服务零距离                                                                  | PC 移动-体化<br>水 系 統 健<br>1922<br>1922<br>直日間信合关注                                                 |
| 办事一站式                                                                  | <b>广西师苏大学企业县</b>                                                                               |
|                                                                        | 版权所有: 广西师范大学 (柱にP畜05000954号, 柱公嗣安善45030502000280号) (日本 🔹 💐 🖨 ¥ 角 😫                             |
| ▲ 庚心師死大者 :                                                             | 务教学──体化平台 <b>税务系统 (新)</b> 智慧教学 教务管理 智慧考试 教学评价 实习实训 教师发展 更多 ▼ 📀 K——身份以证据号 >                     |
| test008                                                                | n aq » yanır. (* an @ir                                                                        |
| ◎ 系统管理 〈                                                               | ③ 广西师范大学 2024年8月7日第15周 星期三 10-24-09 2023-2024 春季学期                                             |
| ▲ 学籍管理 < ★ 培养过程管理 <                                                    | 金校学生人数 129366     全校教师人数 5289     日田     全校课程总数 14631     日田     院系开课门数 77439                  |
| □ 持限管理 〈                                                               | 田 全校排课学时数 7915521     名 本学期 4733     上课教师总人数                                                   |
| <ul> <li>D 25K B 22</li> <li>D 25K B 22</li> <li>D 25K B 22</li> </ul> |                                                                                                |
| ▲ 实验管理 (                                                               | 只溶血器 培养过程 珍诺菌酮 透滞菌酮 成绩菌酮 重综菌酶 华山管理                                                             |
|                                                                        | 部门設置 → 少点安立施护 → 年度专立対照 → 祖母広告                                                                  |
|                                                                        | 学生或本信息         >         学生交胎信息         >         服野狂般管理         >         学生学期信息库             |
|                                                                        | 学振升动控制 🕨 学生基本信息 🕨 异动造课处理 🕨 异动造课处理                                                              |
|                                                                        | 救援股票 ▶ 学期数师数据 款字该管理 ▶ 款金管理                                                                     |

## 2. 通知管理

### 2.1. 通知收信箱

**功能描述:**管理员可使用通知公告在教务系统发布通知,可对通知进行增加、修改、删除和查询,除此之外还可选择群发或指定用户发送;可分不同的角色指定发送通知,通知收

第2页共17页

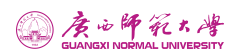

### 件箱能看到所有的通知。

| GUANGEN NORMAL UNIVERSITY    | ž | 收务教学一体       | 化平台    | 教务    | 系统 (新)    | 智慧教        | 学教务管理智慧             | 考试 教学评价        | 更多 ▼                              | ③ 统一身份认证账号 ~        |
|------------------------------|---|--------------|--------|-------|-----------|------------|---------------------|----------------|-----------------------------------|---------------------|
| <b>test008</b><br>统一身份认证数师 ▼ |   | <b>41</b> 首页 | 我的申请(  | 通知收件箱 | $\otimes$ |            |                     |                | ▶ 关i                              | 羽操作→ 🗘 消息 🥵工作       |
| ◆ 教师端                        | ~ | 撤索内容: i      | 青输入搜索内 | 容     |           |            |                     |                |                                   |                     |
| 通知管理                         | - | 全部显示         | 退示已读   | 只显示未读 | 日显示申请     | 只显示收藏 📗 一键 | 已读                  |                |                                   | 187 <b>112</b> 182  |
| ·西加州市伊尔森                     |   |              |        | 操作    | 状态        | 收藏状态       | 标题                  |                | 内容                                | 发布时间                |
| LEAN AND A                   |   |              | 详情     | 收藏    | 未读        | 未收藏        | 测试任课教师通知            | 通知: 本次文学概论(1)i | <b>課程考试将在2024-05-23 09:00~11:</b> | 2024-07-31 19:57:18 |
| 工作流管理                        |   |              | 详情     | 收藏    | 未读        | 未收藏        | 举重房教室借用申请已撤销,请知晓    | 您好 举重房教室的借用申   | 青已被管理员已撤销                         | 2024-07-30 16:51:49 |
|                              |   |              | 详情     | 收藏    | 未读        | 未收藏        | 教室借用通知              | 您好 王城教3楼103教室的 | 借用申请已通过 请查看 打印借用凭证                | 2024-07-24 20:09:56 |
| 成绩录入                         |   |              | 详情     | 收藏    | 未读        | 未收藏        | 0711                | 0711           |                                   | 2024-07-11 15:42:00 |
| Artific rhorts               |   | 已选0条         |        |       |           | Ŧi         | 自加下—页 ki 📢 🗍 第1 页 共 | 1页 ▶ ▶ 50 ✔    | ☆ 冻结歹                             | 1设置 第1到第4条 共4条      |
| 8XWPH-PB                     |   |              |        |       |           |            |                     |                |                                   |                     |
| 试卷管理                         |   |              |        |       |           |            |                     |                |                                   |                     |
|                              |   |              |        |       |           |            |                     |                |                                   |                     |
| 信息查询                         |   |              |        |       |           |            |                     |                |                                   |                     |
| 教学日历填报                       |   |              |        |       |           |            |                     |                |                                   |                     |
|                              |   |              |        |       |           |            |                     |                |                                   |                     |
|                              |   |              |        |       |           |            |                     |                |                                   |                     |
|                              |   |              |        |       |           |            |                     |                |                                   |                     |
|                              |   |              |        |       |           |            |                     |                |                                   |                     |

## 3. 工作流管理

### 3.1. 我的申请

**功能描述:**可以根据业务类型和审批状态查看我的申请。可以根据业务类型,检索查看 已申请的流程详情,包括:申请信息和流程追踪。

| GUANGXI NORMAL UNIVERSIT | 2<br>Y | 教务教学一 | 体化平台    | 教务系统 (新) | 智慧教学     | 教务管理           | 智慧考试    | 教学评价            | 更多 🔻 | 6       | 统一身份认证账号 ~   |
|--------------------------|--------|-------|---------|----------|----------|----------------|---------|-----------------|------|---------|--------------|
| test008<br>统一身份认证数师 ▼    |        | ₩ 首页  | 我的申请 🛞  | 通知收件箱 🛞  |          |                |         |                 |      | ▶ 关闭操   | 作, 🗘 消息 🥵 工作 |
| 中 教师端                    | ~      | 业务类型  | 业务类型    | 审核状态: ]  | 青选择・     |                |         |                 |      |         |              |
| 通知管理                     | <      |       |         |          |          |                |         |                 |      |         | ter in su    |
|                          |        | 操作    | 流程编     | 号 业务类型   | 申请流程类型   | 审核状态           | 当前处理意见  | 申请时间            | 结束时间 | 当前处理环节  | 当前签收人        |
| 工作就管理                    | Ť      | 详情    | 1567637 | 成绩修改     | 成績修改     | 待审核            |         | 2024-07-24 20:0 |      | 超级管理员   | 超级管理员,null,  |
| 我的申请                     |        | 详情    | 1507843 | 技能证书获得申请 | 技能证书获得申请 | 待审核            |         | 2024-07-24 11:1 |      | 超级管理员   | 超级管理员,null,  |
|                          |        | 详情    | 1507865 | 技能证书获得申请 | 技能证书获得申请 | 待审核            |         | 2024-07-24 11:1 |      | 超级管理员   | 超级管理员,null,  |
| 我的待办                     |        | 详情    | 1507887 | 技能证书获得申请 | 技能证书获得申请 | 待审核            |         | 2024-07-24 11:1 |      | 超级管理员   | 超级管理员,null,  |
|                          |        | 详情    | 1507909 | 技能证书获得申请 | 技能证书获得申请 | 待审核            |         | 2024-07-24 11:1 |      | 超级管理员   | 超级管理员,null,  |
| 成绩录入                     | <      | 详情    | 1507711 | 技能证书获得申请 | 技能证书获得申请 | 待审核            |         | 2024-07-24 11:1 |      | 超级管理员   | 超级管理员,null,  |
| To show 1 when           |        | 详情    | 1507733 | 技能证书获得申请 | 技能证书获得申请 | 待审核            |         | 2024-07-24 11:1 |      | 超级管理员   | 超级管理员,null,  |
| 教师申请                     | <      | 详情    | 1507755 | 技能证书获得申请 | 技能证书获得申请 | 待审核            |         | 2024-07-24 11:1 |      | 超级管理员   | 超级管理员_null,  |
| 试業管理                     | <      | 详情    | 1507777 | 技能证书获得申请 | 技能证书获得申请 | 待审核            |         | 2024-07-24 11:1 |      | 超级管理员   | 超级管理员_null,  |
|                          |        | 详情    | 1507799 | 技能证书获得申请 | 技能证书获得申请 | 待审核            |         | 2024-07-24 11:1 |      | 超级管理员   | 超级管理员_null,  |
| 信息查询                     | <      | 详情    | 1507821 | 技能证书获得申请 | 技能证书获得申请 | 待审核            |         | 2024-07-24 11:1 |      | 超级管理员   | 超级管理员_null,  |
|                          |        | 详情    | 1507667 | 技能证书获得申请 | 技能证书获得申请 | 待审核            |         | 2024-07-24 11:1 |      | 超级管理员   | 超级管理员,null,  |
| 教学日历填报                   | <      | 详情    | 1507689 | 技能证书获得申请 | 技能证书获得申请 | 待审核            |         | 2024-07-24 11:1 |      | 超级管理员   | 超级管理员,null,  |
|                          |        | 详情    | 1507645 | 技能证书获得申请 | 技能证书获得申请 | 待审核            |         | 2024-07-24 11:1 |      | 超级管理员   | 超级管理员,null,  |
|                          |        |       |         |          | ¥ 追加⁻    | 下一页 14 44   第1 | 页 共1页 ) | ▶ ▶ 50 ✔        |      | ☆ 冻结列设置 | 第1到第17条 共17条 |

## 3.2. 我的待办

功能描述:可以查看待办流程信息。

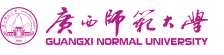

| 教务教学一体化平台           | 教务系统 (新)                                                                                                    | 智慧教学                                                           | 教务管理                                                              | 智慧考试                      | 教学评价                                                                                                    | 更多 🔻                                                                                                    | 😞 统一身份                                                                      | 认证账号 ~                                                                                                |
|---------------------|----------------------------------------------------------------------------------------------------|----------------------------------------------------------------|-------------------------------------------------------------------|---------------------------|----------------------------------------------------------------------------------------------------|----------------------------------------------------------------------------------------------------|-----------------------------------------------------------------------------|----------------------------------------------------------------------------------------------------|
| ●● 首页 现的待办 ⊗        |                                                                                                    |                                                                |                                                                   |                           |                                                                                                    |                                                                                                    | ▶ 关闭操作。 🗘 菲                                                                 | ia 🥙 th                                                                                               |
| 申请人: 申请人            | 申请人郎门: 请选择                                                                                                    | · ·                                                            | 业务类型: 请选择                                                         | •                         | 申请遗程类型: 青选择                                                                                                    | • (h)                                                                                                    | 青时间: YYYY-MM-DIY                                                            | YYY-MM-DI                                                                                             |
| 的建时间: YYYY-MM-DIYYY | Y-MM-DI                                                                                                    |                                                                |                                                                   |                           |                                                                                                    |                                                                                                    |                                                                             |                                                                                                    |
| 93<br>0 184 MBM     | .11-67 Mt Int                                                                                                    |                                                                | 1911-99 201-091                                                   |                           | 114-800                                                                                                    | 11 11 11 10 10 10 MA 310                                                                                                    | 授家                                                                          | EE GE                                                                                                 |
| U BRTF JAGAESHAYS   | 业为关望                                                                                                    |                                                                | 中間信念                                                              |                           | 中道尽因                                                                                                    | 甲硝高柱尖型                                                                                                    | 甲頃人                                                                         | 联新电话                                                                                                  |
|                     |                                                                                                    |                                                                |                                                                   |                           |                                                                                                    |                                                                                                    |                                                                             |                                                                                                    |
|                     |                                                                                                    |                                                                |                                                                   | 1                         |                                                                                                    |                                                                                                    |                                                                             |                                                                                                    |
|                     |                                                                                                    |                                                                | i@ł                                                               | 1                         |                                                                                                    |                                                                                                    |                                                                             |                                                                                                    |
|                     |                                                                                                    |                                                                | 没有记言                                                              | <b>R</b> !                |                                                                                                    |                                                                                                    |                                                                             |                                                                                                    |
|                     |                                                                                                    |                                                                |                                                                   |                           |                                                                                                    |                                                                                                    |                                                                             |                                                                                                    |
|                     |                                                                                                    |                                                                |                                                                   |                           |                                                                                                    |                                                                                                    |                                                                             |                                                                                                    |
| □选中所有数据 已选0条        |                                                                                                    | ▼追加下一页                                                         | 4   4  第1                                                         | 页 共0页 ▶                   | ¥ 50 ✓                                                                                                    |                                                                                                    | 疗 冻结列设置                                                                     | 没有记录!                                                                                                 |
|                     | 教教学一体化半台 #4 首页 第89時か ◎ 申請人: 申请人 申請人: 申请人 申請分 ○ ● ● | 我教学一体化平台     教务系统(新)     **     #    #項     #    #項     #    # | 教教学──休化半台 教务系统(新) 智慧教学 #4 百页 100000000000000000000000000000000000 | 教教学一体化平台 教务系统(新)智慧教学 教务管理 | 教教学一体化平台 教务系统 (新) 智慧教学 教务管理 智慧考试 # 百页 和2015分 ○ # 百页 和2015分 ○ # 前点 / 印高人 印高人 印高人 印高人 新了 页 非四子 · 印高石等 BIEFT · · · · · · · · · · · · · · · · · · · | 教教学一体化半台 教务系统(新) 智慧教学 教务管理 智慧考试 教学评价 ★4 百页 和2019分 ② ★4 百页 和2019分 ③ ● 中山山山谷(力): 清西清 ● 秋方天型: 第四日 ● 中山山山谷(天型: 第四日) ● 中山山山谷(大型: 第四日) ● 中山山山谷(大型: 第四日) ● 中山山谷(大型: 第四日) ● 中山山谷(大型: 第四日) ● 中山山谷(大型: 第四日) ● 中山山谷(北) ● 中山山谷(北) ● 中山山谷(北) ● 中山山谷(北) ● 中山山谷(北) ● 中山山谷(北) ● 中山山谷(北) ● 中山山谷(北) ● 中山山谷(北) ● 中山山谷(北) ● 中山山谷(北) ● 中山山谷(北) ● 中山山谷(北) ● 中山山谷(北) ● 中山山谷(北) ● 中山山谷(北) ● 中山山谷(北) ● 中山山谷(北) ● 中山山谷(北) ● 中山山谷(北) ● 中山山谷(北) ● 中山山谷(北) ● 中山山谷(北) ● 中山山谷(北) ● 中山山谷( | 教教学体化学台     教务系统 (新)     智慧教学     教务管理     智慧考试     教学评价     更多 ~       **< | 教教学体化半台       教务系统 (新)       智慧数学       教务管理       智慧考试       教学评价       更多 <       ● 体身份         **< |

## 4. 成绩录入

### 4.1. 成绩录入

**功能描述**: 录入成绩学年学期所有在校生的成绩,当未在成绩录入时间段内,成绩无法 录入;当教学班的锁定状态为锁定时,成绩无法录入;当教学班的提交状态为提交时,成绩 也无法录入。即,教学班在成绩录入时间段内且锁定状态为解锁、非提交状态时,该教学班 才可以录入成绩,已提交的教学班不允许修改成绩,教师点击【提交】后,该教学班的锁定 状态为锁定、提交状态为提交。

登录教务系统后点击"成绩录入",进入成绩录入界面。

| GUANGXI NORMAL UNIVERSIT |   | 教务教   | (学一体 | 5化平台      | 教      | 务系 | 充 (新) | 鲁      | 智慧教学  | 教务管            | 理    | 智慧考试  | 教学          | 评价 耳        | 眵▼    |       | 😞 统一身份认    | 证账号 ~                                 |
|--------------------------|---|-------|------|-----------|--------|----|-------|--------|-------|----------------|------|-------|-------------|-------------|-------|-------|------------|---------------------------------------|
| test008<br>统一身份认证数师 ▼    |   | 44    | 首页   | 成绩录入      | 8      |    |       |        |       |                |      |       |             |             |       | ₩ 3   | 阔操作, 🗘 消息  | 3工作                                   |
| ✤ 教师端                    | ~ | 学     | 年学期: | 2023-2024 | -2 、   |    | 》试批次: | 请选择    | ~     | 课程:            | 课程编  | 自导或名称 | 锁定状态        | 请选择         | ~     | 提交状态: | 请选择        | ~                                     |
| 通知管理                     | < | 是     | 否补考: | 请选择       |        | 教  | 学班组成: | 教学班组成名 | 5称    | 成绩分项:          | 请选择  | ₽     | ▼ 课程平台      | 请选择         | ~     | 学生:   | 学生学号或姓名    |                                       |
| 工作游等用                    | , | HL.B. | 中请一票 | 杳決分项      |        |    |       |        |       |                |      |       |             |             |       |       | 投来 重       | i i i i i i i i i i i i i i i i i i i |
| 工厂加固注                    |   |       |      |           |        | 操作 |       |        |       | 录入时间           |      | 锁定状态  | 提交状态        | 学年学期        | 1     | 课程号   | 课程名称       | 课種                                    |
| 成绩录入                     | ~ |       | 申请一  | 票否决分项     | 申请修改分项 | 录入 | 导出    | 按数学班打印 | 0     | 2024-07-01 0   | IO 7 | 未锁定   | 保存          | 2023-2024-2 | 2 010 | 01031 | 文学概论(1)    | K学科专                                  |
|                          |   |       | 申请一  | 票否决分项     | 申请修改分项 | 录入 | 导出    | 按教学班打印 | D     | 2024-05-22 0   | 10 1 | 全部锁定  | 保存          | 2023-2024-2 | 2 220 | 01684 | 声乐(4)      | Z专业拓                                  |
| hwearshey.               |   |       | 申请一  | 票否决分项     | 申请修改分项 | 录入 | 导出    | 按教学班打印 | p     | 2024-05-22 0   | 0 ₫  | 全部锁定  | 已提交         | 2023-2024-2 | 220   | 04095 | 声乐△(6)     | Z专业拓                                  |
| 成绩修改                     |   | 已迭0   | 条    |           |        |    |       |        | ▼ 追加下 | - <b>页 k 4</b> | 第1   | 页 共1页 | )>> >  50 ❤ |             |       | ☆ 冻结  | 列设置 第1到第39 | ,<br>张 共3条                            |
| 教师申请                     | < |       |      |           |        |    |       |        |       |                |      |       |             |             |       |       |            |                                       |
| 试業管理                     | < |       |      |           |        |    |       |        |       |                |      |       |             |             |       |       |            |                                       |
|                          |   |       |      |           |        |    |       |        |       |                |      |       |             |             |       |       |            |                                       |
| 信息查询                     | < |       |      |           |        |    |       |        |       |                |      |       |             |             |       |       |            |                                       |
| 教学日历填报                   | < |       |      |           |        |    |       |        |       |                |      |       |             |             |       |       |            |                                       |
|                          |   |       |      |           |        |    |       |        |       |                |      |       |             |             |       |       |            |                                       |
|                          |   |       |      |           |        |    |       |        |       |                |      |       |             |             |       |       |            |                                       |

录入:点击操作栏中的【录入】,进入成绩录入界面。

【成绩录入向导】:为成绩录入教师提供成绩录入操作的指导。

第4页共17页

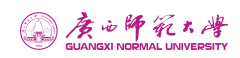

7

| · 度心師死た時         | 教务教学一体化平台                     | 教务系统     | (新)       | 智慧教学       | 教务管理 | Ŧ   | 智慧考试                                  | 教学评价              | 更多 🔻               | 😞 统一身份认证账号 🗸                        |
|------------------|-------------------------------|----------|-----------|------------|------|-----|---------------------------------------|-------------------|--------------------|-------------------------------------|
| 成绩录入             |                               |          |           |            |      |     |                                       |                   |                    | ×                                   |
| 课程名称:文学概论 (1)    | · 建层编号: 01001031 数学组名         |          |           |            |      |     |                                       | 录入进度:120/2        | 60 (               | ▼成績爭入向导                             |
| AFRTHER - FERRE  |                               | 成績在 0.1  | <b>呆存</b> | 提交 課2      |      |     | · · · · · · · · · · · · · · · · · · · | 泉入进度农项部道          |                    | 1                                   |
| 序号 姓名 学師号 -      | 79: <b>fit</b> t              | 平时(30 %) | 開末        | 综合成 特殊成结标识 | 新注   | 专业主 | 学院: 社主美                               |                   |                    | 保存分析研究                              |
| 录入期间可点;<br>全部录入会 | 击"保存",卜次继续录入;<br>2成后 方可"坦态"成功 | 0 (4)    |           | ,          |      |     |                                       | 成成分项              |                    |                                     |
|                  | Point 1710 BEX 1999           |          |           |            | *    |     | XTR IN                                | * 添加 ===          |                    |                                     |
| 2 齐一帆            |                               |          |           |            |      |     | 文学院 正考                                | · State Bills in  | 182 输入成绩分项名        | 称                                   |
|                  |                               |          |           |            |      |     | 点击                                    | 単元格可直接輸入 く        | 00- <sup>-7</sup>  | - EGM                               |
|                  | -                             |          |           |            |      |     |                                       | ▶ 添加              |                    | 同右                                  |
|                  | 89.00                         | Χ.       |           |            |      |     |                                       |                   | + 添加 ①             | 收起                                  |
|                  |                               |          | 点击单方      | 元格可直接输入    |      |     |                                       |                   |                    | *                                   |
|                  |                               |          |           |            |      |     |                                       | 成绩类型统计<br>综合成绩 平时 | 点击可编辑"成约<br>查看"成绩类 | 57005572333 0.00<br>行项配置"<br>型统计" < |
|                  |                               |          |           | 我知道了!      |      |     |                                       |                   |                    |                                     |
|                  |                               |          |           |            |      |     |                                       |                   |                    | 关闭                                  |

【成绩分项配置】:如果教务处管理员在成绩录入参数中设置了允许任课教师修改成绩 分项百分比,允许任课教师修改成绩计分级制,则成绩录入教师可在录入成绩时修改成绩分 项百分比和计分级制,修改后点击【保存分项配置】。

| 7班组成 丶       | / 学号或姓名  |     |             | 成绩          | 责在 0:14 分 | 合后自动保存 保存 | 播报 提交  | 导入 | 图片识别导入 | 导出模板 | 成绩分项配置  |       |     |       |        | -  |
|--------------|----------|-----|-------------|-------------|-----------|-----------|--------|----|--------|------|---------|-------|-----|-------|--------|----|
|              |          |     |             |             |           |           |        |    |        | 同步成绩 | ●按比例○按  | 分数○混合 | 百分制 | ~     | 保存分项格  | 28 |
| 姓名≎          | 学号◆      | 修读性 | 平时(40<br>%) | 期末(60<br>%) | 综合成       | 只计算期末成绩   | 特殊成绩标识 | 备注 | 行政班 🕯  | 学院 🕈 | 成绩分项    |       |     | 比例(%) | 计分级制   | 1  |
| 1217411<br>0 | 12174110 | 初修  |             |             |           | ۲         | 请选择    | ~  | 17信管   | 信息技  | ▶ 添加 删除 | 平时    | ~   | 40    | 百分制    |    |
|              |          |     |             |             |           |           |        |    |        |      | ▶ 添加    | 期末    |     | 60    | 百分制    | 12 |
|              |          |     |             |             |           |           |        |    |        |      |         | +     | 添加① |       |        |    |
|              |          |     |             |             |           |           |        |    |        |      |         |       |     |       |        |    |
|              |          |     |             |             |           |           |        |    |        |      | 成绩类型统计  |       |     | 综合成绩  | 平均分: 1 | N  |
|              |          |     |             |             |           |           |        |    |        |      | 综合成绩    | 平时 期末 |     |       |        |    |
|              |          |     |             |             |           |           |        |    |        |      | )       | 人数 0  |     | 人表    | 女 ()   |    |
|              |          |     |             |             |           |           |        |    |        |      | 占比:     | 0%    |     | 一击    | k: 0%  |    |
|              |          |     |             |             |           |           |        |    |        |      |         |       |     |       |        |    |
|              |          |     |             |             |           |           |        |    |        |      |         |       |     |       |        |    |
|              |          |     |             |             |           |           |        |    |        |      |         |       |     |       |        |    |

【保存】: 在成绩录入教师进行成绩录入时,系统有每1分钟自动保存一次的机制,防 止突发事件导致网页上录入的成绩丢失。同时,成绩录入教师可点击【保存】,可以保存录 入的成绩。

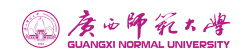

|              |          |          |             |             |           |           | -      |    |        |      | 录入进度: 0/1                              |       |                       |     |
|--------------|----------|----------|-------------|-------------|-----------|-----------|--------|----|--------|------|----------------------------------------|-------|-----------------------|-----|
| ∂政班组成 ~      | 学号或姓名    |          |             | 成组          | 责在 0:59 分 | 分后自动保存 保存 | 播报 提交  | 导入 | 图片识别导入 | 导出模板 | 成绩分项配置                                 |       |                       |     |
|              |          |          |             |             |           |           |        |    |        | 同步成绩 | ● 按比例 ○ 按分数 ○ 混合 百分制                   | ~     | 保存分项                  | 留5  |
| 姓名章          | 学号 🕈     | 修读性<br>质 | 平时(40<br>%) | 期末(60<br>%) | 综合成<br>绩  | 只计算期末成绩   | 特殊成绩标识 | 备注 | 行政班 🕈  | 学院 🕈 | 成绩分项                                   | 比例(%) | 计分级制                  | l   |
| 1217411<br>0 | 12174110 | 初修       |             |             |           | ۲         | 请选择    | ~  | 17信管   | 信息技  | ▶ 添加 删除 平时                             | ~ 40  | 百分制                   | ~   |
|              |          |          |             |             |           |           |        |    |        |      | ▶ 添加 期末                                | 60    | 百分制                   | ~   |
|              |          |          |             |             |           |           |        |    |        |      | 成绩类型统计<br>综合成绩 平时 期末<br>人数 0<br>占比: 0% | 综合成组合 | 责平均分:<br>数 0<br>比: 0% | Nal |
|              |          |          |             |             |           |           |        |    |        |      |                                        |       |                       |     |

【提交】:用户录完成绩时,点击【提交】,该教学班成绩被提交,【提交】时对用户 录入的成绩进行校验,如果成绩录入参数设置中设置教师未录入完毕不允许提交,则如果存 在未录完的学生,该教学班的成绩不允许提交。

| 成绩   | ŧλ           |          |         |             |             |          |                     |                                                 |        |      |      |                              |             |               | ×          |
|------|--------------|----------|---------|-------------|-------------|----------|---------------------|-------------------------------------------------|--------|------|------|------------------------------|-------------|---------------|------------|
| 课程   | 名称:计算        | 算机应用基础   | 课程编号: s | m10019      | 教学班名称       | 1: 计算机图  | 立用基础(必修课)- <b>]</b> | 聖论001 学分                                        | : 4    |      |      | 成续录入截止时间: 2023-<br>录入进度: 0/1 | 09-22 00:00 | ▼成績景          | 入向导        |
| 选择行动 |              | ✓ 学号或姓名  |         |             |             | 保存成功     | 保存 播报               | 握交 <b>导</b> 入                                   | 图片印刷导入 | 导出模板 | 同步成绩 | 成绩分项配置                       |             |               |            |
| 序号   | 姓名章          | 学号章      | 修读性质    | 平时(40<br>%) | 期末(60<br>%) | 综合成<br>绩 | 只计算期末成绩             | 特殊成绩标识                                          | ( 备注   | 行政班章 | 学院≑  | ●按比例 ○按分数 ○混合 百分             | ii) ~       | 保存分项          | 222        |
| 1    | 1217411<br>0 | 12174110 | 初修      |             |             |          | ۲                   | 请选择                                             | ~      | 17信管 | 信息技  | 成绩分项                         | 比例(%        | ) 计分级制        | 1          |
|      |              |          |         |             |             |          |                     |                                                 |        |      |      | ▶ 添加 删除 平时                   | × 40        | 百分制           | ~          |
|      |              |          |         |             |             |          | _                   |                                                 |        | -    |      | > 添加 期末                      | 60          | 百分制           | ~          |
|      |              |          |         |             |             |          | 信息                  |                                                 |        | ×    |      | + 添加                         | 0           |               |            |
|      |              |          |         |             |             |          | 兴前丰                 | 寻入宫 조可提乙                                        | 7      |      |      |                              |             |               | 向          |
|      |              |          |         |             |             |          | 3804                | 200 (30 - 1 - 1 - 1 - 1 - 2 - 2 - 2 - 2 - 2 - 2 |        |      |      | 成绩类型统计                       | 综合成         | 责平均分:         | NaN 石<br>收 |
|      |              |          |         |             |             |          |                     |                                                 | 6      | 触定   |      | 综合成绩 平时 期末                   |             |               | 起          |
|      |              |          |         |             |             |          |                     |                                                 |        | _    |      | 人数 0                         | ,           | .数 0          | ,          |
|      |              |          |         |             |             |          |                     |                                                 |        |      |      | 占比: 0%                       | Ĕ           | 比: 0%         |            |
|      |              |          |         |             |             |          |                     |                                                 |        |      |      |                              |             |               |            |
|      |              |          |         |             |             |          |                     |                                                 |        |      |      |                              |             |               |            |
|      |              |          |         |             |             |          |                     |                                                 |        |      |      | 人数 0<br>占比: 0%               |             | 人数 0<br>占比: 0 | %          |
|      |              |          |         |             |             |          |                     |                                                 |        |      |      |                              |             |               |            |
|      |              |          |         |             |             |          |                     |                                                 |        |      |      |                              | 人数 0        |               |            |
|      |              |          |         |             |             |          |                     |                                                 |        |      |      |                              |             |               | 关闭         |

【导入】:成绩录入教师可通过 Excel 导入的形式,实现成绩批量录入。点击【导入】, 从导入信息中点击下载 Excel 模板文件,模板文件中包含教学班学生信息,成绩录入教师可 在 Excel 中填写成绩之后,导入系统,实现成绩的批量录入。

@ 唐山師死大學

| 成绩录入                                                                                                    |                                                                                                    | ×                                                                                |
|----------------------------------------------------------------------------------------------------|----------------------------------------------------------------------------------------------------|----------------------------------------------------------------------------------|
| 课程名称:计算机应用基础 课程编号: sm100                                                                                                    | )19 教学班名称:计算机应用基础(必修课)-理论001 学分:4                                                                                                    | 成绩录入截止时间: 2023-09-22 00:00 <b>▼ 成绩录入向导</b><br>录入进度: 0/1                          |
| 选择行政班组成 ~ 学号或姓名 信                                                                                                    | 1.<br>1.                                                                                                    | - 日 ×                                                                            |
| <b>序号 姓名。学号。 構成性</b><br>1 1217411 12174110 初序                                                                                                    | <b>说明:</b><br>批量导入成绩,需要下载既定的Excel模版,严格按照Excel模版的格式进行导入,对于5<br>据。系统会自行记录,并将其记录到异常Excel文件,您可以将其下载,调整其数据格式,<br>↓<br>点击此处下载Excel模版文件                                                                                                    | 比例(%) 计分级制                                                                       |
|                                                                                                    | 请选择需要上作的文件 选择文件 选择文件                                                                                                    | FX通<br>実績<br>実績<br>、<br>、<br>、<br>、<br>、<br>、<br>、<br>、<br>、<br>、<br>、<br>、<br>、 |
| A         B         C           3、分项计分机制以系统设置为准、如丙四档制:120百分制:210分制:<br>4、"特殊成绩         4           1         4、"特殊成绩           2         课程信息: (sm10019) 计算机           4         12174110         12174110           5         7           6         7           7         9           10         12174110           12         12           12         13           12         13           12         13           13         12           14         12           15         计算机应用基础(必修课)-理论0                                                                                                    | D         F         C         H           D         DXGPS/1620,001         1, 10×30×40,001         1         1, 10×30×40,001         1         1         1, 10×30×40,001         1         1         1, 10×30×40,001         1         1         1, 10×30×40,001         1         1         1         1         1         1         1         1         1         1         1         1         1         1         1         1         1         1         1         1         1         1         1         1         1         1         1         1         1         1         1         1         1         1         1         1         1         1         1         1         1         1         1         1         1         1         1         1         1         1         1         1         1         1         1         1         1         1         1         1         1         1         1         1         1         1         1         1         1         1         1         1         1         1         1         1         1         1         1         1         1         1         1         1 |                                                                                  |
| 成绩录入                                                                                                    |                                                                                                    | ×                                                                                |
| 成绩录入         课程名称:计算机应用基础:课程编号:sm100         这样行政进程成 ✓ 学考试性名         月号 姓名 * 学号 * 貸款性         1       1217411         1       1217411         1       1217411         0       11         1       1217411         1       1217411         1       1217411         1       1217411         1       1217411         1       1217411         1       1217411         1       1217411         1       1217411         1       1217411          1       1217411         1       1217411         1       1217411         1       1217411         1       1217411         1       1217411         1       1217411         1       1217411         1       1217411         1       1217411         1       1217411         1       1217411         1       1217411 | 119 数学班名称:计算机应用基础(必修理)-理论001 学分:4<br><b>送</b><br><b>说明:</b><br>批量导入成绩,需要下载既定的Excel模版,严格按照Excel模版的格式进行导入,对于<br>要。系统会自行记录,并将其记录到异常Excel文件,您可以将其下载,调整其数据格式,<br>点击此处下载Excel模版文件<br>C:Vakepath计算机应用基础(必修理)-理论001学生导入名单0822.xisx 选择文件<br>建全部导入成功1                                                                                                    | ×<br>REREACEMENTER: 2023-09-22 COM<br>RADER: 0.1                                 |

## 4.2. 成绩修改

功能描述:点击操作栏中的【修改】,填写修改后的分项成绩、特殊成绩标识成绩修改

第7页共17页

▲ 唐山師死大學

原因,点击【提交】。同时可以针对已经提交的修改成绩进行撤回操作,撤回操作之后,修 改记录依旧会保存在下方的记录当中。

| GUANGXI NORMAL UNIVER | 寄 | 教务耄 | 牧学一体化  | 平台   | ŧ          | 始多系统 (                  | 新)   | 智慧教学       | · 教务管       | 理     | 智慧考         | 试          | 女学评价  | 〕 夏     | 哆▼          |      | 6     | 统一身份   | 认证账号 ~       |
|-----------------------|---|-----|--------|------|------------|-------------------------|------|------------|-------------|-------|-------------|------------|-------|---------|-------------|------|-------|--------|--------------|
| test008<br>统一身份认证数师 ▼ |   | 44  | 首页,    | 线绩录入 | ⊗ 成績修      | 改 🛞                     |      |            |             |       |             |            |       |         |             | ₩    | 关闭操   | 作• 🗘 消 | 息 🥵 I 作      |
| ✤ 教师端                 | * | 7   | 年学期: 课 | 选择   |            | <ul> <li>课程名</li> </ul> | 称: 3 | 眼程名称或编号    | 发布状态:       | 已发布   | i           | ~          |       |         |             |      |       |        |              |
| 通知管理                  | < |     |        |      |            |                         |      |            |             |       |             |            |       |         |             |      |       | Q搜索    | <b>EX</b> QX |
| 工作流管理                 | < |     | 操作     |      | 课程号        | 课程名                     | 称    | 教学班名称      | 是否补考        | 教     | 学班组成        | 成绩分项描述     |       | 教师名称    | Ē           | 录    | S,    | 人数     | 考核方式         |
| TIPNE                 |   | 修改  | X.     | 2200 | 4095       | 声乐△(6)                  |      | 声乐≟(6)(Z专业 | 正考          | 2021练 | Q音乐学(       | 期末:70%,平时: | test  | 008_统一身 | 3           |      | 3     |        | 황武 🗍         |
| 成绩录入                  | ~ | 2   |        |      |            |                         |      | ▼追         | nr-页 k 📢    | 第1    | 页 共1页       | IN H €     | 0 🗸   |         |             | \$ 2 | 东结列设1 | E 第1到第 | ,1条 共1条      |
| 成绩录入                  |   | 服調  | LEBERA |      |            |                         |      |            |             |       |             |            |       |         |             |      |       |        |              |
| i en concerno         |   |     | 操作     |      | 学号         |                         | 姓名   | 教学班名       | 你 修改前成      | 结     | 修改后成绩       | 修改前特       | 朱成績标识 | 修改后特殊成  | <b>线标</b> i | 修改原因 |       | 处理意见   | 申            |
| 成绩修改                  |   |     |        |      | 2021122011 | 11 谭家道                  | â    | 声乐→(6)(Z专  | 业 平时(30%):9 | 1 3   | 平时(30%):87. | 0 正常       |       | 正常      |             |      | 超     | 设管理员审批 | 2024-0       |
| data ITT of a Velo    |   |     | 撤回     |      | 2021122011 | 03 卢瑜门                  | 6    | 声乐→(6)(Z专  | 业 平时(30%):9 | 1 3   | 平时(30%):95. | 5 正常       |       | 正常      |             |      |       |        | 2024-0       |
| 教师申请                  | ¢ |     |        |      |            |                         |      |            |             |       |             |            |       |         |             |      |       |        |              |
| 试卷管理                  | < |     |        |      |            |                         |      |            |             |       |             |            |       |         |             |      |       |        |              |
|                       |   |     |        |      |            |                         |      |            |             |       |             |            |       |         |             |      |       |        |              |
| 信息查询                  | < |     |        |      |            |                         |      |            |             |       |             |            |       |         |             |      |       |        |              |
| 教学日历填报                | < |     |        |      |            |                         |      |            |             |       |             |            |       |         |             |      |       |        |              |
|                       |   |     |        |      |            |                         |      |            |             |       |             |            |       |         |             |      |       |        |              |
|                       |   |     |        |      |            |                         |      |            |             |       |             |            |       |         |             |      |       |        |              |

|              | 時 死 ス 峰   | 教务教学一体   | 化平台        | <b>教务系统 (新)</b> | 智慧教学     | 教务管理        | 1 N       | 慧考试       | 教学评价           | 更多 ▼                | 😞 统一身份认证账号 🗸 |
|--------------|-----------|----------|------------|-----------------|----------|-------------|-----------|-----------|----------------|---------------------|--------------|
| 成绩修改         |           |          |            |                 |          |             |           |           |                |                     | - 🛛 ×        |
| 搜索学号/姓名      | (点击搜索或回车快 | 建定位所在行 Q | 🖬 暂存 📑 提交  |                 |          |             |           |           |                |                     |              |
| 1017-101-11E | 平时(30%)   |          | 平时修改后(30%) |                 | 10+(704) |             | 10/04/844 | MA PH MYC | 104414-0441-10 | the shart to be the | M9 30 190101 |
| 修误性质         | 讨论(30%)   | 老勤(70%)  | 讨论修改后(30%) | 考勤修改后(70%)      | 期木(70%)  | 期木修((后(70%) | 塊综合成績     | 综合成绩惨议后   | 规特殊成绩标识        | 特殊成绩你识修改后           | 修议原因         |
| 初修           | 75        | 100      |            |                 | 85       |             | 86        | 7         | 正常             | 正常 🖌                |              |
| 初修           | 70        | 100      |            |                 | 61       |             | 70        | 1         | 正常             | 正常 >                |              |
|              |           |          |            |                 |          |             |           |           |                |                     |              |
|              |           | -        |            |                 |          |             |           |           |                |                     |              |
|              |           |          |            |                 |          |             |           |           |                |                     | 关闭           |

## 5. 教师申请

## 5.1. 调停补申请

**功能描述:**页面可查看调、停、补课信息,点击申请可以看到课程列表,可以进行课程,教师,调停补,变更教师操作。

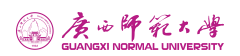

| auanest NORMAL UNIVERSITY | 教务教学一体化平台        | 新新新新 (1)       | 新)        | 智慧教 | 学 教务管理          | 智慧考试           | 数学评价  | 更多    | ▼                       |     |
|---------------------------|------------------|----------------|-----------|-----|-----------------|----------------|-------|-------|-------------------------|-----|
| test008<br>统一身份认证数师 +     | <b>44</b> 首页 成绩; | 乳入 ② 成绩修改 ③ 调解 | 亨补申请 🛞    |     |                 |                |       |       | ▶ 关闭操作 ◆ ○ 消息           | :PF |
| + 教师端                     | , 学年学期: 2023-3   | 2024-2 * 教师组   | 8: 统一身份认证 | 王教师 |                 |                |       |       |                         |     |
| 通知管理                      | 操作               | 课程名称           | 学时类型      | 学时  | 教学班名称           | 教学班组成          | 开课院系  | 开课教研室 | 上课时间地点                  |     |
| 工作法等理                     | 申请               | 文学概论 (1)       | 理论        | 34  | 文学概论(1)(K学科专业   | 2023级汉语言文学(国家文 | . 文学院 |       | 星期六 第11-12小节: 1-17周【-】; |     |
| LT F/NBAL S               | 申请               | 测试课程           | 理论        |     | 测试课程(公共选修课)-理   |                | 文学院   |       |                         |     |
| 成绩录入                      | 申请               | 現代汉语 (2)       | 理论        |     | 现代汉语 (2) (K学科专业 | 2023级汉语国际教育    | 文学院   |       |                         |     |
| 调停补申请教室借用申请               | ·                |                |           | ₹ 1 | 如下一页 ki 44 第1   | 页 共1页 🕨 🗎 🤅    | 50 ¥  |       | ☆ 冻结列设置 第1到第3条 共3     3 | 条   |
|                           | 口操作              | 申请类型           | 操作类型      | l I | 安排类型 审批状        | あ 审批人          | 冲突详情  | 学年    | 学期 任课教师 所展部门            |     |
| 试卷管理 (                    |                  |                |           |     |                 |                |       |       |                         | Î   |
| 1875年月 、                  |                  |                |           |     |                 |                |       |       |                         | L   |
| 教学日历填报                    |                  |                |           |     | 1               |                |       |       |                         |     |
|                           |                  |                |           | ₹ : | 加下一页 🕅 📢   第1   | 页 共0页 ▶ ▶ 1    | 20 🗸  |       | \$ 冻结列设置 没有记录           | 1   |

**申请:**通过申请按钮提交的调停补信息,需要提前设置好审批流程,进入审批流程后下 一级审批人可以进行审批;

| מנ                                                  |       |      |        |        |                |       |             |               |                                       |           |                                                                                               | ø              |
|-----------------------------------------------------|-------|------|--------|--------|----------------|-------|-------------|---------------|---------------------------------------|-----------|-----------------------------------------------------------------------------------------------|----------------|
| 课程名称                                                | 学时类型  | 已排学时 | 开课学时   |        | 較学班名称          |       | 教学班人数       | 教学班组成         | 开课院系                                  | 开课教研室     | 上课时间地点                                                                                        |                |
| 文学概论(1)                                             | 理论    | 34   | 34     | 文学概论 ( | 1) (K学科专业教育)-理 | H2006 | 2           | 2023级汉语言文学    | 文学院                                   |           | 星期六 第11-12小节: 1-17周【-】                                                                        |                |
|                                                     |       | 调课   |        |        |                | 停     | <del></del> |               |                                       |           | 补课                                                                                            |                |
| 8英型                                                 |       | 因公   | 2周课1   |        |                |       | 因私需课        |               |                                       |           | 测试                                                                                            |                |
| 起释流程                                                |       |      |        |        |                |       |             |               |                                       |           | 调                                                                                             | 课 ~            |
|                                                     |       |      |        |        |                |       |             |               |                                       |           |                                                                                               |                |
| 毒原因<br>創入                                           |       |      |        |        |                |       |             |               |                                       |           |                                                                                               |                |
| 露原因<br>創入<br>近上传                                    |       |      |        |        |                |       |             |               |                                       |           | <b>會</b> 恐榨文件                                                                                 |                |
| 蕭原因<br>創入<br>□ □ 上传<br>21月:0学时                      |       |      |        |        |                |       |             |               | -                                     |           | 全 3月前文件<br>現版后谷学研                                                                             | : 0学时          |
| 產原因<br>為入<br>证上传<br>.0学35                           |       |      | 待调整(0) |        |                |       |             |               | -                                     | 189元(0)   | ● 約42年<br>項数后終7日                                                                              | : 0学时          |
| 重原因                                                 |       |      | 待明朝(0) |        |                |       |             |               | a a a a a a a a a a a a a a a a a a a | 题后(0)     | <ul> <li>· 정태文件</li> <li>· 행동(6.873)</li> <li>· · · · · · · · · · · · · · · · · · ·</li></ul> | : 0学时<br>織历史用  |
| 通照因<br>会入<br>D辺上传<br>FBJ: 0学助す<br>) 登録<br>(明整校师 病-身 | 份认证教师 |      | 待调整(0) |        |                |       | 词题后教师       | MF新15 统一身份认证者 | (<br>(<br>()))<br>()))                | 180.F=(0) | · 정말文件<br>明朝后总学时<br>( ) 모示++제 ( ) (                                                           | : 0学时<br>: 0学时 |

选择调整类型、调整前周次星期节次、调整后周次星期节次,确认没问题后点击提交发 起申请。

| 课程名称                                                                                                    | 学时类型公选           | 已排学时<br>14 | 开课学时<br>14      | 西方文论原   | 較学班名称<br>典导读(公共选修课)-公选0 | 教学班人数<br>01 0 | 教学班组成                     | <b>开课院系</b><br>校务处      | 开课教研室                           | 上课题<br>第5-11周 星期五 1-3                                                                                              | 时间地点<br>2节【王城教2楼403】                    |
|----------------------------------------------------------------------------------------------------|------------------|------------|-----------------|---------|-------------------------|---------------|---------------------------|-------------------------|---------------------------------|----------------------------------------------------------------------------------------------------|-----------------------------------------|
|                                                                                                    | 如何               |            |                 |         |                         | 停课            |                           |                         |                                 | 补课                                                                                                    |                                         |
| 周發美型                                                                                                    |                  | 因公         | 明課1             |         |                         | (SPACIN) R    |                           |                         |                                 | Billit,                                                                                                    |                                         |
| •选择流程                                                                                                   |                  |            |                 |         |                         |               |                           |                         |                                 |                                                                                                    | 湖城中                                     |
| P请胡昭3<br>昭6人                                                                                            |                  |            |                 |         |                         |               |                           |                         |                                 |                                                                                                    |                                         |
|                                                                                                    |                  |            |                 |         |                         |               |                           |                         |                                 |                                                                                                    |                                         |
| 凭证上传                                                                                                    |                  |            |                 |         |                         |               |                           |                         |                                 | □ 选择文件                                                                                                    |                                         |
| 凭证上传<br>学时:2学时                                                                                          |                  |            |                 |         |                         |               |                           |                         |                                 | □ 法择义件                                                                                                    | 调整后总学时:0学                               |
| 凭证上传<br><b>学时: 2</b> 学91                                                                                |                  | 4          | 亦與整(2)          |         |                         |               |                           |                         | 両整石(の)                          | <b>一</b> 选择文件                                                                                                    | <b>调整后总学时</b> :0学                       |
| 16は上位<br>1学时:2学时<br>10 WAS                                                                              |                  |            | 寺時間(2)          |         |                         |               |                           |                         | 調整局(中)                          |                                                                                                    | - 調整后参学时:0学<br>20学                      |
| 死证上传<br>学时:2991<br>8 期除<br>時間腔校师 超單                                                                     | 明紅戲師             |            | 寺祠屋(2)          |         |                         | 明想后教师         | 12:17 db 10               | 起动的动物中                  | <b>明聖后</b> (0)<br>8             | 2 245X4                                                                                                    | 调整后总学时:0%<br>92日                        |
| 死証上校<br>学習:2991<br>終 期除<br>時間腔故所 超編<br>時間際次次 5                                                          | 要LC放印<br>6 7     | 8 9        | কলম্ম(2)        | 11 D 全选 | _                       |               |                           | 超星演动数4                  | WILE(*)<br>5<br>5 6 (           | ■ 288X4F       7     8     9     1       10     10     0     0                                                     | 调整后总学时:09<br>99日                        |
| を当上的<br>学習:2学引<br>6 割除<br>各調整数称 <u>お思</u><br>各調整数称 <u>お思</u><br>各調整数称 <u>お</u> 思<br>第<br>合調整数称 <u>新</u> | 思试教师<br>677<br>5 | 8 9        | ●# <b>E</b> (2) | 11 □ 全选 |                         |               | 2.174000<br>5 2<br>5 3 54 | 超程测试放开<br>3 4<br>15     | WHE(9)<br>5<br>5 6 (<br>16 17 ( | <ul> <li>■ 3.11×41</li> <li>■ 8.11</li> <li>7</li> <li>8</li> <li>9</li> <li>16</li> <li>19</li> <li>16</li> </ul> | - 明整后起学时:09<br>(1) (1) (12)<br>(1) (12) |
| モロ上代<br>学習:2学91<br>6 期時<br>合副開始内を<br>自己開始内本<br>合副開始内本<br>5<br>合副開始内本<br>5<br>の4000                      | 開山に放印<br>        | 89         | উল্লায়(2)      | 1 □ 全选  |                         |               | 1 2<br>13 14<br>2487772   | 設設務(数)<br>3 4<br>〕 15 〔 | W1115(9)<br>8<br>5 6<br>16 17   | <ul> <li>○ ABEX#</li> <li>○ BB#</li> <li>7 8 0 1</li> <li>10 10 ○ 介括</li> </ul>                                    | 调整后总学时:09<br>1928 (                     |

第9页共17页

## 5.2. 教室借用申请

**功能描述:**此功能是针对学校如果教师借用教师需要申请,则通过该菜单进行申请,然 后通过工作流配置的审批根据流程进行审批,审批通过才可借用教室。

|                       | 教   | 务教学一( | 体化3 | 平台     |           | (    | 故务系  | 统 ( | 釿)           |      | 智     | 慧教学        |            | 教   | 务管 | 雪理     | ł          | 智慧考试  |      | 教学评价            |       | 实习实训 | 更參   |   |         | •         | 统一身份         | 认证账号 ~               |
|-----------------------|-----|-------|-----|--------|-----------|------|------|-----|--------------|------|-------|------------|------------|-----|----|--------|------------|-------|------|-----------------|-------|------|------|---|---------|-----------|--------------|----------------------|
| test008<br>统一师份认证款师 ~ | 1   | ( 首页  | .62 | 法录入    | $\otimes$ | 成绩   | 修改 ⑧ | 测   | 中小村          | 请 🛞  | 数     | 室借用申)      | <b>n</b> 🛞 |     |    |        |            |       |      |                 |       |      |      |   |         | ▶ 关闭操     | e• (♪#       | e <b>O</b> if        |
| ✤ 教师端                 | e l | 学年学期: | 202 | 23-202 | 4-2       |      | v    |     | <b>* (25</b> | E: 1 | 航先择   |            |            | ~   | •  | 教学楼    | 讷          | 选择    |      | •               | 敬室名称: |      |      |   | 教室容量:   |           |              |                      |
| · 译如新用                |     | 校室类型: | 演   | 选择     |           |      | v    |     | 如常状态         | 8: 👔 | 贼选择   |            |            | ÷   | -  | 教室标签   | 3          | 新选择   |      | ~               | 皇椅类型: | 请选择  |      | Ŷ | 借用起止时间: | YYYY-MM-0 | DD FYYYYI OC | MM-DD F              |
| 100 ALI III AII       |     | 空闲周次: | 1   | 2      | 3         | 4    | 5    | 6   | 7            | 8    | 9     | 10         | 11         | 12  | 13 | 3 14   | 15         | 16    | 17   |                 |       |      |      |   |         |           |              |                      |
| 工作流管理 <               |     | 空闲星期: | 副   | 加      | 星期        |      | 星期三  |     | 期四           | -    | 期五    | 星期六        | ÷.         | 星期日 |    |        |            |       |      |                 |       |      |      |   |         |           |              |                      |
| 成绩录入(                 |     | 空间节次: | 1   | 2      | 3         | 4    | 5    | 6   | 7            | 8    | 9     | 10         | 11         | 12  |    |        |            |       |      |                 |       |      |      |   |         |           |              |                      |
| 教师申请                  | 2   |       |     |        |           |      |      |     |              |      |       |            |            |     |    |        |            | 《筛选收起 |      |                 |       |      |      |   |         |           | 搜索 1         | <b>H</b> (2 <b>H</b> |
| 调停补申请                 |     |       | 操作  |        |           | 教室   | 编号   |     | 教室名          | 5称   |       | <u>教室类</u> | 啣          | 朽   | 空管 | 理员     |            | 座位数   |      | 考场容纳            | 教     | 科委   | 所在楼层 |   | 功能区     | 校臣        | 5            | 教室标                  |
|                       |     | 0 借用  |     |        | 000       | 185  |      | 测试  | 发送影          | 如在通。 | . \$1 | 某体         |            |     |    |        | 100        |       |      |                 | 教一楼   |      |      |   |         | 王城        |              |                      |
| 教室借用申请                |     | □ 備用  |     |        | 101       | 0102 |      | 王城  | 数1楼          | 102  | \$1   | 某体教室       |            |     |    |        | 225        |       | 135  |                 | 数一楼   |      |      |   |         | 王城        |              |                      |
| 1.010.000             |     | □ 催用  |     |        | 101       | 0201 |      | 王城  | 數1楼          | 201  | 50    | 某体数室       |            |     |    |        | 160        |       |      |                 | 教一楼   |      |      |   |         | 王城        |              |                      |
| 试卷宫埋    <             |     | 〇借用   |     |        | 101       | 0202 |      | 王城  | 数1楼          | 202  | \$1   | 某体教室       |            |     |    |        | 110        |       |      |                 | 教一楼   |      |      |   |         | 王城        |              |                      |
| 信息查询 〈                |     | 〇 個用  |     |        | 102       | 0302 |      | 王城  | 數2楼          | 302  | 实     | 會華         |            |     |    |        | 20         |       |      |                 | 基地楼   |      |      |   |         | 育才        |              |                      |
|                       |     | 〇 備用  |     |        | 103       | 0101 |      | 王城  | 款3楼          | 101  | \$1   | 某体教室       |            |     |    |        | 0          |       |      |                 | 教三楼   |      |      |   |         | 王城        |              |                      |
| 救学日历填报 <              |     | 〇備用   |     |        | 103       | 0102 |      | 王城  | 數3楼          | 102  | \$4   | 某体数室       |            |     |    |        | 90         |       | 56   |                 | 教三楼   |      |      |   |         | 王城        |              |                      |
|                       |     | 0 備用  |     |        | 103       | 0103 |      | 王城  | 款3楼          | 103  | \$1   | 某体教室       |            |     |    |        | 87         |       |      |                 | 教三楼   |      |      |   |         | 王城        |              |                      |
|                       |     | 〇 借用  |     |        | 103       | 0104 |      | 王城  | 数3楼          | 104  | \$4   | 某体教室       |            |     |    |        | 0          |       |      |                 | 教三楼   |      |      |   |         | 王城        |              |                      |
|                       |     | 〇 備用  |     |        | 103       | 0201 |      | 王城  | 數3楼          | 201  | \$1   | 某体数室       |            |     |    |        | 0          |       |      |                 | 教三楼   |      |      |   |         | 王城        |              |                      |
|                       |     | 已选0条  |     |        |           |      |      |     |              |      |       |            |            | ¥追加 |    | 页 14 《 | <b>(</b> ] | 第1 页  | 共29页 | ≅ <b> ₩  </b> 4 | 10 🗸  |      |      |   | ☆ 冻結    | 的设置第      | 1到第10条       | ,<br>共 283 条<br>设置   |

【校历范围内教室】:选择校区、周次、星期、节次,点击检索查询校历范围内时间空闲可借用的教室。

【校历范围外教室】:选择校区、借用起止时间,点击检索可以筛选校历范围外时间空闲可借用教室。

| GUANGXI NORMAL UNIVERSITY | -<br>- | 收务教学一体                   | 化平台          |              | 始系统          | 눈 (新)        |      | 智慧教学    | 葧            | 务管理         | L     | 智慧考试  | 、 教     | 学评价 |           | 更多 ▼ |         | S %!           | 针份认证账号 ~      |
|---------------------------|--------|--------------------------|--------------|--------------|--------------|--------------|------|---------|--------------|-------------|-------|-------|---------|-----|-----------|------|---------|----------------|---------------|
| test008<br>统一券份认证数师 ~     |        | 4 首页                     | 成绩录入         | S 1528510    | 殿⊗           | 调停补申         | 专 ②  | 教室借用申请  | 8            | _           |       |       |         |     |           |      |         |                | rme 🤷it       |
| ✤ 較师端                     | ~      | 学年学期;                    | 2023-2024    | -2           | ~            | * 605        | : 王城 |         | 2            | ~           | 教学楼:  | 请选择   |         | •   | 教室名称:     |      | 教室容量:   |                |               |
| 通知管理                      |        | 截室类型:                    | 请选择          |              | ~            | 教室状态         | : 请进 | 择       |              | ~ @         | 如空标签: | 海选择   |         | ~   | 桌椅类型: 请选择 | ÷    | 借用起止时间: | YYYY-MM-DD FYY | YY-MM-DD F    |
| ALL/AL HE /HE             |        | 空闲周次:                    | 1 2          | 3 4          | 5 (          | 6 7          | 8 5  | 10 1    | 1 12         | 13          | 14    | 15 16 | 17      |     | 7         |      |         |                |               |
| 工作流管理                     | <      | 空闲星期:                    | 02.26<br>星明— | 02.27<br>星期二 | 02.28<br>星期三 | 02.29<br>星期四 | 03.0 | 1 03.02 | 03.03<br>星期日 |             |       |       |         |     |           |      |         |                |               |
| 成绩录入                      | <      | 空间节次:                    | 1 2          | 3 4          | 5 (          | 6 7          | 8 9  | 10 1    | 11 12        |             |       |       |         |     |           |      |         |                |               |
| 教师申请                      | ~      |                          |              |              |              |              |      |         |              |             |       | 《筛选枚  | 起       |     |           |      |         | 1920           |               |
| 调停补申请                     |        |                          | 操作           | 教室編          | 呺            | 教室名          | 称    | 教室类型    |              | <u>救室管理</u> | 5     | 座位数   | 考场      | 潮   | 教学楼       | 所在楼层 | 功能区     | 校区             | 教室标           |
|                           |        | 〇備用                      |              | 000185       |              | 测试发送数        | 卒通   | 多媒体     |              |             | 1     | 100   |         |     | 教一楼       |      |         | 王城             |               |
| 教室借用申请                    |        | 口備用                      |              | 1030101      |              | 王城教3楼1       | 01   | 多媒体教室   |              |             | 0     | )     |         |     | 教王楼       |      |         | 王城             |               |
|                           |        | 〇備用                      |              | 1030103      |              | 王城較3楼1       | 03   | 多媒体教室   |              |             | 8     | 37    |         |     | 教三楼       |      |         | 王城             |               |
| 试卷管理                      | <      | 〇備用                      |              | 1030104      |              | 王城教3楼1       | 04   | 多媒体教室   |              |             | 0     | )     |         |     | 教三楼       |      |         | 王城             |               |
| 信息查询                      | <      | 〇個用                      |              | 1030201      |              | 王城教3楼2       | 01   | 多媒体教室   |              |             | 0     | )     |         |     | 教三楼       |      |         | 王城             |               |
|                           |        | 〇備用                      |              | 1030202      |              | 王城教3楼2       | 02   | 多媒体教室   |              |             | 0     | )     |         |     | 教三楼       |      |         | 王城             |               |
| 教学日历填报                    | <      | 〇備用                      |              | 1030203      |              | 王城數3楼2       | 03   | 多媒体教室   |              |             | 0     | )     |         |     | 教三楼       |      |         | 王城             |               |
|                           |        | □ 備用                     |              | 1030204      |              | 王城教3楼2       | 04   | 多媒体教室   |              |             | 0     | )     |         |     | 教三楼       |      |         | 王城             |               |
|                           |        | 〇個用                      |              | 1040101      |              | 王城教4楼1       | 01   | 多媒体教室   |              |             | 0     | )     |         |     | 教四楼       |      |         | 王城             |               |
|                           |        | 〇備用                      |              | 1040102      |              | 王城數4楼1       | 02   | 多媒体教室   |              |             | 9     | 90    |         |     | 教四接       |      |         | 王城             |               |
|                           |        | <ul> <li>已迭0条</li> </ul> |              |              |              |              |      |         | ▼追           | 加下一页        | н «   | ( 第1  | 页 共4页 🗌 | ₩ Н | 10 🗸      |      | 疗历      | 結列设置 第1到第      | ,<br>10条 共36条 |

点击借用,进入借用界面,填写相关借用信息后,选择下一节点审核人,点击确定发起 借用申请。

| 唐西                 | 師      | A.       | :峰     |
|--------------------|--------|----------|--------|
| <br><b>GUANGXI</b> | vorkiv | IAL UNIV | ERSITY |

| 学年学期:     | 2023-2024-2  |                     | * •校区: 王  | 城     | ,                                        | 教学楼:                   | 请选择     | -        | 教室名称:  |      |    | 較室容量:   |       | 0              |    |
|-----------|--------------|---------------------|-----------|-------|------------------------------------------|------------------------|---------|----------|--------|------|----|---------|-------|----------------|----|
| 紋室类型:     | 请选择          |                     | > 教室状态: 计 | 选择    |                                          | , 教室标签:                | 请选择     | ~        | 查询类型:  | 节次   |    | > 桌椅类型: | 请选择   |                |    |
| 电起止时间:    | YYYY-MM-D    | D HYYYY-MM-DP       |           |       |                                          |                        |         |          |        |      |    |         |       |                |    |
| 空闲周次:     | 1 2          | 3 4 5               | 借用        |       |                                          |                        |         |          |        |      |    | - 63    | ×     |                |    |
| 空闲星期:     | 03.11<br>里期一 | 03.12 03.<br>星期二 星期 | 借用部门      | 文学    | 院                                        |                        |         |          |        |      |    |         | 7     |                |    |
| 空闲节次:     | 1 2          | 3 4 5               | *联系电话     | 180*  | ***6556                                  |                        |         |          |        |      |    |         |       |                |    |
|           |              |                     | 借用类型      |       |                                          |                        |         |          |        |      |    |         |       | <b>課業</b> (11) | 8  |
| )<br>] 借用 | 操作           | 1030101             | 选择流程      | 教室    | 借用                                       |                        |         |          |        |      |    |         | 校臣    | 4              | 教室 |
| 3 借用      | _            | 1030102             | 选择下一节点审   |       |                                          |                        |         |          |        |      |    |         |       |                |    |
| 」借用       |              | 1030103             | 批人        | 0 超5  | 【测试教师 ○ 約                                | 统一身份认证教!               | 币 默认用   | 展示本单位教秘。 | 选课本单位  | 收秘审核 |    |         |       |                |    |
| 」借用       |              | 1030104             |           | Cane  | an an an an an an an an an an an an an a | Alternation Concerning |         |          |        |      |    |         |       |                |    |
| 」借用       |              | 1030201             | 备注        |       |                                          |                        |         |          |        |      |    |         | /     |                |    |
| ] 借用      |              | 1030202             |           |       |                                          |                        |         |          |        |      |    |         |       |                |    |
| ] 借用      |              | 1030203             |           |       |                                          |                        |         |          |        |      | 取消 | 确定      |       |                |    |
| ] 借用      |              | 1030204             |           | _     |                                          |                        |         |          |        |      |    |         |       |                |    |
| ] 借用      |              | 1040101             | 王城教4楼101  | 多媒体教室 | ĕ                                        | 0                      |         |          | 教四楼    |      |    |         | 王城    |                |    |
| 〕  循用     |              | 1040102             | 王城赦4楼102  | 多媒体数率 | ž                                        | 90                     | 0       |          | 教四楼    |      |    |         | 王城    |                |    |
| 达0条       |              |                     |           |       | ▼追                                       | 珈下一页 🔟                 | ≪  第1 j | 页 共4页 ▶  | M 10 v |      |    | \$1 X   | 标结列设置 | 第1到第10条        | 共  |

## 6. 试卷管理

## 6.1. 试卷管理

**功能描述**:教师通过试卷管理功能进行试卷、答案、答题卡上传工作,根据当前学期开 展教学的课程分批次上传多份试卷、答案、答题卡,同时能够查看对应课程的试卷、答案、 答题卡详情、审批详情。然后通过工作流配置的审批根据流程进行审批,审批通过才可完成 试卷相关信息上传工作。

| auanaxi Normal UNIVERSI                   | P<br>TY | 教务教学一体        | \$化平台       | 教务系统     | (新)     | 智慧教学 | 教务管理       | 智慧考试     | 教学评价          |      | 更多 🔻 |      | 🥪 统一身份     | 认证账号 ~                                |
|-------------------------------------------|---------|---------------|-------------|----------|---------|------|------------|----------|---------------|------|------|------|------------|---------------------------------------|
| <b>test008</b><br>统一 <del>即</del> 份认证数师 ~ |         | <b>41</b> 首页  | 教室借用申请(     | > 试卷管理 ※ |         |      |            |          |               |      |      | ₩    | 关闭操作。 💭 消  | e 🤷 Iff                               |
| ✤ 教师端                                     | ¥       | 学年学期:         | 2023-2024-2 | ~        | 考试批次: 溯 | iđ.  | ✓ 上传状态:    | 请选择      | ~             |      |      |      |            |                                       |
| 通知管理                                      | <       | 試織上传          | 建杂储器        |          |         |      |            |          |               |      |      |      | 19230      | i i i i i i i i i i i i i i i i i i i |
| 工作体等用                                     |         |               | 操作          | 查看       | 类型      | 批次名称 | 课程名称       | 课程号      | 试卷编号          | 指定试卷 | 总人数  | 上传状态 | 最新审核       | 最新审准                                  |
| 1 pointes an                              |         | 0 <b>T</b> \$ | 下载答案        | 查看       | 单试卷上传   | 测试   | 文学概论 (1)   | 01001031 | 01001031      | A    | 1    | 部分上传 | 已通过        | ^                                     |
| 成绩录入                                      | <       | 0             |             | 查看       | 单试卷上传   | 测试   | 英语文学史及选    | 05001256 | 050012562021  |      | 36   | 部分上传 | 教师审批       |                                       |
|                                           |         |               |             | 查看       | 单试卷上传   | 测试   | 中国史学史      | 02001281 | 020012812022  |      | 100  | 部分上传 | 飲時审批       |                                       |
| 教师申请                                      | <       |               |             | 查看       | 多试卷上传   | 测试   | 科技英语阅读     | 17007358 | 170073582022  |      | 32   | 部分上传 | 較师审批       | -                                     |
| 试卷管理                                      | ×       | 已选0条          |             |          |         | :    | ▼追加下一页 № 4 | 81 第1 页  | 共1页   ▶ ▶   5 | i0 🛩 |      | \$1  | 东结列设置 第1到旗 | ,<br>14条 共4条                          |
| 信息查询                                      | ¢       |               |             |          |         |      |            |          |               |      |      |      |            |                                       |
| 教学日历填报                                    | <       |               |             |          |         |      |            |          |               |      |      |      |            |                                       |
|                                           |         |               |             |          |         |      |            |          |               |      |      |      |            |                                       |
|                                           |         |               |             |          |         |      |            |          |               |      |      |      |            |                                       |
|                                           |         |               |             |          |         |      |            |          |               |      |      |      |            |                                       |
|                                           |         |               |             |          |         |      |            |          |               |      |      |      |            |                                       |

【试卷上传】: 单卷或者多卷上传考试试卷、答案、答题卡,并且能够批量进行上传试 卷信息文件。

#### 第 11 页 共 17 页

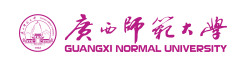

| CO A is 4 12                     | NERSITY | 教务教学一体化平台         | 教务系统 (新) | 智慧教学  | 教务管理                 | 1 智慧考试           | 式 教学     | 平价 实习        | 实训 夏 | 18 <b>-</b> | ی چ     | 计身份认证账号 ~          |
|----------------------------------|---------|-------------------|----------|-------|----------------------|------------------|----------|--------------|------|-------------|---------|--------------------|
| test008<br>统一身份认证数师 <del>×</del> |         | 44 首页 试验管理 ③      |          |       |                      |                  |          |              |      |             | ▶ 关闭操作• | C # HE DIA         |
| ✤ 教师院                            | ~       | 学年学期: 2023-2024-2 | → 考试此次:  | 测试    | •                    | Haka: 講选择        |          | ~            |      |             |         |                    |
| 通知管理                             | ¢       | <b>以在上传</b> 战文中族  |          |       |                      |                  |          |              |      |             |         | 9 <b>8 8</b> 8 925 |
| 工作法管理                            |         | 日接作               | 直右       | 类型    | 批次名称                 | 课程名称             | 课程号      | 试卷编号         | 指定试卷 | 总人数         | 上传状态    | 酸新审核               |
| 111-276 (B-36                    |         | □ 下载 下载答案         | 宣右       | 单试卷上传 | 测试                   | 文学概论 (1)         | 01001031 | 01001031     | A    | 1           | 部分上传    | 已通过                |
| 成绩录入                             | ¢       | □ 试想上传 提交审核       | 查看       | 单试卷上传 | REL                  | 英语文学史及选          | 05001256 | 050012562021 |      | 36          | 部分上传    | 已驳回                |
|                                  |         | 0                 | 資料       | 单试卷上传 | 潮流                   | 中国史学史            | 02001281 | 020012812022 |      | 100         | 部分上传    | 教师审批               |
| 奴帅申请                             | <       | 0                 | 売宿       | 多试卷上传 |                      |                  |          | 12           |      | 32          | 部分上传    | 教师审批 -             |
| 试卷管理                             | i u     |                   |          |       | ● 提示<br>单试程上<br>不能进行 | 传由于后续无补考无。<br>补考 | 试卷可用,可能造 | 成后续          |      |             | ☆ 冻结列设置 | 第1到第4条 共4条         |
| 信意查询                             | ¢       |                   |          |       |                      |                  | 单试卷上传    | 多试想上传        |      |             |         |                    |
| 教学日历填报                           | ¢       |                   |          |       |                      |                  |          |              |      |             |         |                    |
|                                  |         |                   |          |       |                      |                  |          |              |      |             |         |                    |

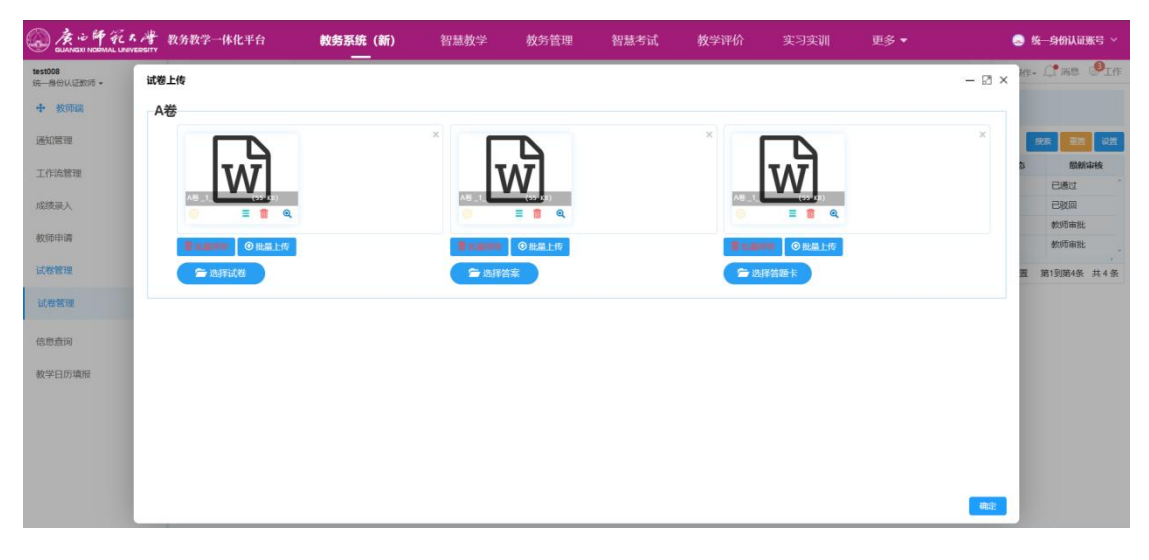

### 单卷上传界面

| ( 1 1 1 1 1 1 1 1 1 1 1 1 1 1 1 1 1 1 1 | 的一些教务教学一体化平台   | <b>教务系统 (新)</b> | 智慧教学             | 教务管理                     | 智慧考试 | 教学评价      |                           | 更多 🕶 |       | 😞 统一身份认证账号 🗸  |
|-----------------------------------------|----------------|-----------------|------------------|--------------------------|------|-----------|---------------------------|------|-------|---------------|
| test008<br>统一册份认证数师 +                   | 试卷上传           |                 |                  |                          |      |           |                           |      | - 🛛 × | ne- C. Ma Olf |
| ✤ 教师講                                   | A卷             |                 |                  |                          |      |           |                           |      |       |               |
| 通知管理                                    |                |                 | ×                |                          |      | *         |                           |      | ×     | 12.00 A.10    |
| 工作选管理                                   |                |                 | 7                |                          |      |           | w                         |      |       | 5 酸新审核<br>户递时 |
| 成绩录入                                    | A≝_1_(*** (#)) |                 | A6 _1            | (12 gl)<br><b>= 11 Q</b> |      | A5_1_     | (** (*))<br>= 11 Q        |      |       | 已败风           |
| 較師申请                                    |                |                 | Taxes.           | ◎批量上传                    |      | 1 mars    | <ul> <li>①批菜上传</li> </ul> |      |       | 教师审批<br>教师审批  |
| 试教管理                                    | <b>全</b> 选择试道  |                 | <b>2</b> 10.17 2 | <b>i</b> æ               |      | (= 10)    | 络题卡                       |      |       | 置 第1到第4条 共4条  |
| 试卷管理                                    |                |                 |                  |                          |      |           |                           |      |       |               |
| 信意查询                                    | B卷             |                 | Center           |                          |      | ( = 10.10 | AND SEA .                 |      |       |               |
| 教学日历填报                                  | 2.3235-03/42   |                 | LABOR            | 198                      |      |           | Hall R                    |      |       |               |
|                                         | C卷             |                 |                  |                          |      |           |                           |      |       |               |
|                                         | 🗁 选择试卷         |                 | S 1347           | 18                       |      | ( = 134)  | 络路卡                       |      |       |               |
|                                         | D#             |                 |                  |                          |      |           |                           |      |       |               |
|                                         | 08             |                 |                  |                          |      |           |                           |      | 朝庭    |               |

#### 多卷上传界面

【提交审核】: 上传完成试卷信息后可以进行审批的提交,并且能够批量进行试卷信息 审批申请。

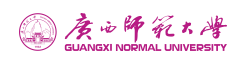

| ( 12 12 14 42 R. 1            | SITY SITY | 教务教学一体化平台                      | 教务系统 (新)         | 智慧教学         | 教务管理            | 智慧考试   | 教学评价 | 更多 -   |     |        | \$—身份认证账号 ~        |
|-------------------------------|-----------|--------------------------------|------------------|--------------|-----------------|--------|------|--------|-----|--------|--------------------|
| test008<br>统一册份认证数师 +         |           | ₩ 普页 试想管理 ③                    |                  |              |                 |        |      |        |     | ▶ 关闭操作 | . L'an Piff        |
| <b>中</b> 教师講                  | ~         | 学年学期: 2023-2024-2              | ▼ 考试能次:          | 测试           | ~ 上dt           | 态: 清选择 | ~    |        |     |        |                    |
| 通知管理                          | ¢         | 10世上传 提文市位                     |                  |              |                 |        |      |        |     |        | 19.77 <b>1</b> .17 |
| 工作流管理                         |           | □ 查看试卷                         |                  |              |                 |        |      | - 🛛 ×  | 总人数 | 上传状态   | 假新审核               |
|                               |           | 口下载下                           |                  |              |                 |        |      |        |     | 部分上传   | 已通过                |
| 成绩录入                          | . «       | □ 试想上的 试程详结 1                  | <b>a</b> 批說程     |              |                 |        |      |        |     | 部分上传   | 已驳回                |
| 約研中連                          | i e       |                                |                  |              |                 |        |      |        | 1   | 部分上传   | 教师审批               |
| 27.14.14.14                   |           | 0                              |                  | IE 0004/00/  | 04 45 05 00     | +a ->- |      |        |     | 部分上传   | 教师审批               |
| 试教館理                          | ~         | 学X1<br>已选0条                    | 帅 统一身份以证教        | yiµ 2024/06/ | 01 15:05:06     | 硬火     |      |        |     | 京东结例设置 | 第1到第4条 共4条         |
| 试发管理                          |           | 超                              | 级管理员 统一身份        | 认证教师 20      | 024/08/01 15:07 | 20 通过  |      |        |     |        |                    |
| 信意查询                          | ¢         |                                |                  |              |                 |        |      |        |     |        |                    |
| An and the processing         |           |                                |                  |              |                 |        |      |        |     |        |                    |
| <b>牧学日历填报</b>                 | ¢         |                                |                  |              |                 |        |      |        |     |        |                    |
|                               |           |                                |                  |              |                 |        |      |        |     |        |                    |
|                               |           |                                |                  |              |                 |        |      | ificit |     |        |                    |
|                               |           |                                |                  |              |                 |        |      |        |     |        |                    |
|                               |           |                                |                  |              |                 |        |      |        |     |        |                    |
|                               |           |                                |                  |              |                 |        |      |        |     |        |                    |
|                               |           |                                |                  |              |                 |        |      |        |     |        |                    |
| https://iwix.cxpu.edu.cn/iw/a | admin     | /isd/sigl/sick?id=9e14732196bb | 439f95466c622752 |              |                 |        |      |        |     |        |                    |

## 7. 信息查询

## 7.1. 校历

功能描述:选择学年学期后查看该学年学期校历信息。

| GUANGXI NORMAL UNIVERSITY | 教务教学一   | 体化平台       | 教务系统 (新) | 智慧       | 牧学 教     | 务管理       | 智慧考试      | 教学评价      |          | 更多 🔻 |     | 🧔 统一身份认证账号 🗸   |
|---------------------------|---------|------------|----------|----------|----------|-----------|-----------|-----------|----------|------|-----|----------------|
| test008<br>统一期份认证数师 ~     | ₩ 首页    | 试卷管理 ⑧ 校历  | 5 🛞      |          |          |           |           |           |          |      | ₩   | 关闭操作。 💭 消息 🥵工作 |
| ♣ 救师送                     | 202     | 3-2024-2 🛩 |          |          |          |           |           |           |          |      |     |                |
|                           | 年月      | 教学周        | 星期一      | 星期二      | 星期三      | 星期四       | 星期五       | 星期六       | 星期日      | 周备注  | 月备注 |                |
| 通知管理 〈                    |         | 1          |          |          | 1<br>劳动节 | 2<br>廿四   | 3<br>廿五   | 4<br>青年节  | 5<br>立夏  |      |     |                |
| 工作流管理 〈                   |         | 2          | 6<br>世八  | 7<br>廿九  | 8<br>四月  | 9<br>2011 | 10<br>初三  | 11<br>初四  | 12<br>初五 |      |     |                |
| 成绩录入 〈                    | 2024-05 | 3          | 13<br>初六 | 14<br>初七 | 15<br>初八 | 16<br>初九  | 17<br>初十  | 18        | 19<br>+二 |      |     |                |
| 教师申请 〈                    |         | 4          | 20<br>小满 | 21<br>十四 | 22<br>十五 | 23<br>+×  | 24<br>+ L | 25<br>十八  | 26<br>十九 |      |     |                |
| 使用表词                      |         | 5          | 27<br>二+ | 28<br>廿— | 29<br>廿二 | 30<br>₩Ξ  | 31<br>廿四  |           |          |      |     |                |
| 校历                        |         | 5          |          |          |          |           |           | 1<br>廿五   | 2<br>廿六  |      |     |                |
| 教师卡片                      |         | 6          | 3<br>廿七  | 4<br>廿八  | 5<br>芒种  | 6<br>五月   | 7<br>初二   | 8<br>2011 | 9<br>初四  |      |     |                |
| 我的课表                      | 2024-06 | 7          | 10<br>初五 | 11<br>初六 | 12<br>初七 | 13<br>初八  | 14<br>初九  | 15<br>初十  | 16<br>+  |      |     |                |
| 教学班成绩查询                   |         | 8          | 17<br>+= | 18<br>+Ξ | 19<br>十四 | 20<br>十五  | 21<br>夏至  | 22<br>+±  | 23<br>十八 |      |     |                |
| 教室课表                      |         | 9          | 24<br>十九 | 25<br>二十 | 26       | 27<br>廿二  | 28<br>廿三  | 29<br>廿四  | 30<br>廿五 |      |     |                |
| 全校总课表                     |         | 10         | 1<br>建党节 | 2<br>廿七  | 3<br>世八  | 4<br>世九   | 5<br>三十   | 6<br>小署   | 7<br>初二  |      |     |                |

### 7.2. 教师卡片

功能描述:可对教师基本信息进行查询操作,包括工号、姓名、性别、民族学历学位等。

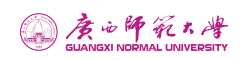

| CUANEXI NORMAL UN     | NERSITY | 教务教学一体                | 化平台     | 教务:  | 系统 (新)       | 智慧教学     | 教务管理          | 智慧考试                 | 教学评价        |     | 更多 🕶 | 🥥 统一身份认证       | 日転号 ~ |
|-----------------------|---------|-----------------------|---------|------|--------------|----------|---------------|----------------------|-------------|-----|------|----------------|-------|
| test008<br>统一身份认证数师 ~ |         | 44 首页                 | itete o | 松历 🛞 | 805 FUR 80   |          |               |                      |             |     |      | ▶ 关闭操作。 〔 〕 满意 |       |
| ✤ 教师購                 |         | ┃ 基本信息                |         |      |              |          |               |                      |             |     |      | 基本信            | 18    |
| 通知管理                  | <       | 教师工号:                 | test008 |      | 姓名:          | 统一身份认证教师 | 姓名拼音          | TongYiShenFenRenZhen | g 宗教信仰:     | 请选择 | ~    | 照片。任职信         | 息     |
| 工作流管理                 | ¢       | 曾用名:                  |         |      | 英文名:         |          | 19.8          | u: 请选择               | ~ 证件号:      |     |      | 53             |       |
| 成绩录入                  | ¢       | 血型:                   | 请选择     | Ŷ    | 身份证件:        | 居民身份证    | > 身份证<br>有效日期 | 中<br>形               | 政治面貌        | 请选择 | ~    |                |       |
| 赦师申请                  | ¢       | 国籍:                   | 请选择     | v    | 民族:          | 请选择      | ~ ###         | 2:                   | 出生地         |     |      |                |       |
| 试卷管理                  | ¢       | 出生日期:                 |         |      | 健康状况:        | 请选择      | ~ 婚姻状态        | 2: 请选择               | ▼ 联系电话:     |     |      |                |       |
| 信息查询                  |         | 家庭地让                  |         |      | 家庭联系<br>人:   |          | 家庭邮           |                      | 办公地址:       |     |      |                |       |
| 校历                    |         | QQ:                   |         |      | (制信:         |          | 电子邮件          | R                    | 是否实验<br>人员: | 否   | ~    |                |       |
| 教师卡片                  |         |                       |         |      |              |          |               |                      |             |     |      |                |       |
| 我的课表                  |         | 教师简介:                 |         |      |              |          |               |                      |             |     |      |                |       |
| 教学班成绩查询               |         |                       |         |      |              |          |               |                      |             |     |      |                |       |
| 教室课表                  |         | 任职信息<br>双肩批所<br>屬約研究: |         |      | 是否行业/<br>企业— |          |               |                      |             |     |      |                |       |
| 全校总课表                 |         |                       |         |      |              |          |               |                      |             |     |      |                |       |

## 7.3. 我的课表

**功能描述:**点击【我的课表】可在线查看教师课程表信息,点击【打印】可在线打印教师课表。

| () A 12 4 4 1         |   | 教务教学一体化平台  | 教务系统        | (新) 智慧教: | 学 教务管理     | 智慧考试        | 教学评价     |       |        | 🌏 统一身份认证账号 ~   |
|-----------------------|---|------------|-------------|----------|------------|-------------|----------|-------|--------|----------------|
| test008<br>统一身份认证数师 ~ |   | 44 首页 我的课表 | 0           |          |            |             |          |       | 10     | 关闭操作• ① 满意 ❷工作 |
| ✤ 教师编                 | • |            |             |          | 2023-2024字 | 牛弗2字期统一身份   | 的人业教师的课表 |       | ■ 列表显示 | 11th           |
| 通知管理                  | < |            |             |          |            | 工号: test008 |          |       |        |                |
| 工作流管理                 | c | 学年学用:      | 2023-2024-2 | ➤ 上课校区:  | 请法择        | ~ 是否提前词     | 香        | > 周次: |        |                |
| 成缔尋 λ                 |   |            | 节次          | 星期一      | 星期二        | 星期三         | 星期四      | 星期五   | 星期六    | 星期日            |
| 約压由速                  |   |            | 1(1)        |          |            |             |          |       |        |                |
| 40X Ministration      |   |            | -           | -        |            |             |          |       |        |                |
| 试卷管理                  | < |            | 2(2)        |          |            |             |          |       |        |                |
| 信息查询                  |   |            |             |          |            |             |          |       |        |                |
| 校历                    |   | 上午         | 3(3)        |          |            |             |          |       |        |                |
| 教师卡片                  |   |            | 4(4)        |          |            |             |          |       |        |                |
| 我的课表                  |   |            |             |          |            |             |          |       |        |                |
| 教学班成绩查询               |   |            | 5(5)        |          |            |             |          |       |        |                |
| 教室课表                  |   |            |             |          |            |             |          |       |        |                |
| 全校总课表                 |   |            | 6(6)        |          |            |             |          |       |        |                |
|                       |   |            |             |          |            |             |          |       |        |                |

### 7.4. 教学班成绩查询

**功能描述:**教师可以通过当前界面查询各个学习开展教学的班级成绩,并且能够打印对 应的教学班成绩单进行分析留档。

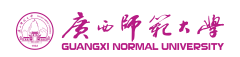

| CUANEXI NORMAL UN     | A A | 教务教学一体化平台         | 教务系统 (新)        | 智慧教学         | 教务管理       | 智慧考试      | 教学评价        |      | 更多 🕶 |      | 😞 统一身份认    | ieks ~   |
|-----------------------|-----|-------------------|-----------------|--------------|------------|-----------|-------------|------|------|------|------------|----------|
| test008<br>统一春份认证数师 + |     | (1) 首页 数学班成绩直询(   | 8               |              |            |           |             |      |      | 10   | 关闭操作。 📑 消息 |          |
| ✤ 教师端                 |     | 学年学期: 2023-2024-2 | ~               |              |            |           |             |      |      |      |            |          |
| 通知管理                  | <   |                   |                 |              |            |           |             |      |      |      | 19         | 家 殺置     |
| 工作法管理                 | 6   | 授作                | 学年学期            | 课程号 课程名称     | 核学班名称      | 救学班组成     | 成绩发布状态      | 考核方式 | 是否补考 | 上课人数 | 学分         | 834<br>- |
|                       |     | Q.查看 Q.按数学班打印     | 2023-2024-2 220 | 04095 声乐-(6) | 声乐÷(6)(Z专业 | 2021级音乐学( | 已发布         | 考试   | 否    | 3    |            | 0        |
| 成绩录入                  |     |                   |                 |              | ¥追加下页 ₩ ₩  | 第1 页 #    | 共1页 10 月 50 | U.S. |      | 疗伤   | 结列设置 第1到第1 | ¥ 共1条    |
| 較师申请                  | ¢   |                   |                 |              |            |           |             |      |      |      |            |          |
| 2-0-444.005/100       |     |                   |                 |              |            |           |             |      |      |      |            |          |
| 同体管理                  | Ś., |                   |                 |              |            |           |             |      |      |      |            |          |
| 信息查询                  | . * |                   |                 |              |            |           |             |      |      |      |            |          |
| 校历                    |     |                   |                 |              |            |           |             |      |      |      |            |          |
| 教师卡片                  |     |                   |                 |              |            |           |             |      |      |      |            |          |
| 我的课表                  |     |                   |                 |              |            |           |             |      |      |      |            |          |
| 数学班成绩查询               |     |                   |                 |              |            |           |             |      |      |      |            |          |
| 較室课表                  |     |                   |                 |              |            |           |             |      |      |      |            |          |
| 全校总课表                 |     |                   |                 |              |            |           |             |      |      |      |            |          |

## 7.5. 教室课表

**功能描述:**点击【教室课表】可在线查看教室课程表信息,实践课程信息可在课表备注 中查看,多选可批量打印,点击【打印】可在线打印教室课表和批量下载课表。

| aunaxi NORMAL UNIVERSITY                                                                                                    | 教务教学        | 一体化平台            | 教务系统 (新)     | 智慧教学        | 教务管理       | 智慧考试      | 教学评价    |       | 实训  | 更多 🔻 |       | 😞 统一身份;        | 人证账号 ~    |
|----------------------------------------------------------------------------------------------------|-------------|------------------|--------------|-------------|------------|-----------|---------|-------|-----|------|-------|----------------|-----------|
| <b>test008</b><br>统一券份认证数师 <del>、</del>                                                                                                    | <b>44</b> 🗎 | 页 我的课表 🛞         | 教学班成绩查询 ⑧ 教室 | <b>Ræ ⊗</b> |            |           |         |       |     |      | •     | ▶ 关闭操作 → ↓ ● 減 | 息 🔮工作     |
| ➡ 教师端 ~                                                                                                    | 学年等         | 401: 2023-2024-2 | ✔ 校区:        | 请选择         | ▶ 教室类型     | 请选择       | ~       | 学时类型: | 请选择 | ~    | 功能区;  | 请选择            | ~         |
| 19/10/00/00                                                                                                    | 功能区名        | <b>称:</b> 名称模糊查询 | 教学楼:         | 请选择         | ▼ 較室编号     | 请选择       | -       | 截室名称: | 謝选择 | *    | 管理部门: | 请选择            | ~         |
| 通知高端                                                                                                    | _           |                  |              |             |            | ≫销选更多     |         |       |     |      |       |                |           |
| 工作流管理                                                                                                    | -9:0        |                  |              |             |            |           |         |       |     |      |       | 1922           | in wa     |
|                                                                                                    | 0           | 查看课表             | 学年学期         | 4           | 收室编号       | 教室名称      |         | 被学楼   |     | 教室容  | 8     | 教室类型           |           |
| 成绩录入 〈                                                                                                    | 0           | 查看课表             | 2023-2024-2  | 1010101     | E          | 城数1楼101   | 数一楼     |       |     | 221  |       | 多媒体教室          |           |
| and processing of the second second s |             | 查看课表             | 2023-2024-2  | 1010102     | Ŧ          | 城較1楼102   | 数一楼     |       |     | 225  |       | 多媒体教室          |           |
| \$2.900中间                                                                                                    | 0           | 查看课表             | 2023-2024-2  | 1010201     | Ŧ          | 城数1楼201   | 教一楼     |       |     | 160  |       | 多媒体教室          |           |
| 试卷管理 <                                                                                                    | 0           | 查看课表             | 2023-2024-2  | 1010202     | Ŧ          | 城数1楼202   | 数一楼     |       |     | 110  |       | 多媒体数室          |           |
|                                                                                                    | 0           | 查看课表             | 2023-2024-2  | 1020101     | Ŧ          | 城教2楼101   | 教二楼     |       |     | 60   |       | 实验室            |           |
| 信息查询                                                                                                    | •           | 查看课表             | 2023-2024-2  | 1020103     | E          | 城數2楼103   | 教二楼     |       |     | 87   |       | 多媒体教室          |           |
| 拉压                                                                                                    | 0           | 查看课表             | 2023-2024-2  | 1020104     | Ŧ          | 城教2楼104   | 数二楼     |       |     | 90   |       | 多媒体教室          |           |
| 1000                                                                                                    |             | 查看课表             | 2023-2024-2  | 1020105     | Ŧ          | 城教2楼105   | 数二楼     |       |     | 64   |       | 实验室            |           |
| 教师卡片                                                                                                    | 0           | 查看课表             | 2023-2024-2  | 1020302     | Ξ          | 城敷2楼302   | 墓地楼     |       |     | 20   |       | 实验室            |           |
|                                                                                                    | 0           | 查看课表             | 2023-2024-2  | 1020303     | E          | 城數2楼303   | 教二楼     |       |     | 56   |       | 语音室            |           |
| 我的课表                                                                                                    | 0           | 查看课表             | 2023-2024-2  | 1020305     | I          | 城教2楼305机房 | 教二楼     |       |     | 64   |       | 计算机室           |           |
| 教学研成绩查询                                                                                                    | 0           | 查看课表             | 2023-2024-2  | 1020406     | Ŧ          | 城教2楼406   | 教二楼     |       |     | 45   |       | 实验室            |           |
| 10.1.1000000000                                                                                                    |             | 查看课表             | 2023-2024-2  | 1060101     | Ŧ          | 城独秀楼101   | 独秀楼     |       |     | 121  |       | 多媒体教室          |           |
| 教室课表                                                                                                    | 0           | 查看课表             | 2023-2024-2  | 1060102     | Ŧ          | 城独秀楼102   | 独秀楼     |       |     | 110  |       | 多媒体教室          |           |
| A list of second                                                                                                    | 0           | 查看课表             | 2023-2024-2  | 1060204     | I          | 城独秀楼204   | 独秀楼     |       |     | 45   |       | 多媒体教室          |           |
| 全役尽课表                                                                                                    | 已选0条        |                  |              |             | ▼追加下一页 № 0 | ( 第1 页共1  | 12页 ▶ ₩ | 50 🖌  |     |      | ☆冻    | 吉列设置 第1到第50年   | A 共 575 条 |

@ 廣心師範大學

| \$1008<br>——每份认证款师 + |     | 44 MB        | 5 9           | 查看课题          | ţ.   |                              | THE O             |                        |                               |                                    |     | – 🛙 ×               |     | н        | ▶ 关闭操作• △● 满意 |
|----------------------|-----|--------------|---------------|---------------|------|------------------------------|-------------------|------------------------|-------------------------------|------------------------------------|-----|---------------------|-----|----------|---------------|
| ▶ 教师调                |     | <b>学年学</b> 日 | <b>8):</b> 20 | 教室編号:<br>約本容易 | 1010 | 101                          |                   | 2023-2024学             | 年第2学期王城教1                     | 楼101的课表                            | -   |                     | ~   | UDBERS : | 请选择           |
| 2.51759708           | 1   | 功能区名机        | 版: 名          | PATH M.       | 节次   | 星期一                          | 星期二               | 星期三                    | 星期四                           | 星期五                                | 星期六 | 星期日                 | *   | 管理的门;    | 请选择           |
| 作流管理                 | ¢   | 98           |               |               |      | 中国古代史(下)(理<br>论)<br>邹长清 1-8周 |                   |                        |                               | 教育政策法规(理论)<br>霍玉文 1-6周<br>2022级历史学 |     |                     |     |          | <b>技友</b> 単元  |
|                      |     |              |               |               |      | 2023摄历史学(80 75)              | 中国历史文选(下)         | 秋田子 (23代) (Ⅲ<br>iê)    | 世界中世纪史(理论)                    | (101 102)<br>雁山                    |     |                     | 室容量 |          | 教室类型          |
| 坡录入                  | . с |              | 音者言           |               | 1(1) | 土城                           | (地形)<br>汪天殿 1-17周 | 张荣盛 1-17周              | 蒋苑斯 1-17周                     |                                    |     | 又守阮(員偲)<br>(借用) 17周 |     |          | 多媒体教室         |
| 師中遭                  |     |              | 西榆市           |               |      | 中国古代史(下)(理                   | 2023级历史学(80)77)   | (110 89)               | 王城                            | iê)                                |     | 0                   |     |          | 多媒体数室         |
| or provide land      |     |              | 道石印           |               |      | 刘巳齐 9-15周                    | Twe               | 雁山                     |                               | 李倩雯 8-12,13周                       |     |                     |     |          | 多媒体教室         |
| <b>祥管理</b>           | ¢   |              | 查看了           |               |      | 2023级历史学(80 75)<br>干城        |                   |                        |                               | (198 196)                          |     |                     |     |          | 多媒体教室         |
|                      |     |              | 查看如           |               |      |                              |                   |                        |                               | 王城                                 |     |                     |     |          | 实验室           |
| 意查词                  |     |              | 查看書           |               |      | 中国古代史(下)(理<br>i谷)            |                   |                        |                               | 霍玉文 1-6周                           |     |                     |     |          | 多媒体数室         |
|                      |     |              | 液着的           |               |      | 部长清 1-8周                     |                   | 教育学(公共)(理              |                               | 2022级历史学<br>(101(102)              |     |                     |     |          | 多媒体教室         |
| 00                   |     |              | 道着这           |               |      | 20230000027(80/76)<br>王城     | 中国历史又姓(下)<br>(理论) | iê)                    | 世界中世纪史(理论)                    | 雁山                                 |     | 文学院(其他)             |     |          | 实验室           |
| 師卡片                  |     |              | 查看的           |               | 2(2) | 1001-000 (D) (00             | 汪天殿 1-17周         | 56家館 1-17间<br>2022级历史学 | 粮98町1-1/1月<br>2023级历史学(80 75) | 班主任工作管理(理                          |     | (借用) 17周            |     |          | 实验室           |
|                      |     |              | 直着了           |               |      | 中国15763C(17)(建<br>论)         | 王城                | (110 89)               | 王城                            | 论)                                 |     | w.                  |     |          | 语音室           |
| 的课表                  |     |              |               |               |      | 刘巳齐 9-15周<br>2023级历史学(80(75) |                   | 100.000                |                               | 2022级历史学                           |     |                     |     |          | 计算机座          |
|                      |     |              | 音響            |               |      | 王城                           |                   |                        |                               | (198 196)<br>王城                    |     |                     |     |          | 实验室           |
| 子坦城琼直问               |     |              | 近着日           |               |      | 中国古代史(下)(理                   |                   |                        |                               |                                    |     |                     |     |          | 多媒体教室         |
| 座课表                  |     |              | 酒酒湯           |               |      | 183)<br>邹长清 1-8周             |                   |                        | 校师把11/1支部20185                | 教育政策法规(理论)                         |     |                     |     |          | 多媒体教室         |
|                      |     |              | -             |               |      | 2023级历史学(80 75)              |                   |                        | (一) (理论)                      | GENX [-0]PJ                        |     |                     | 1   |          | 实现估制率         |

### 7.6. 全校课表

**功能描述:** 全校总课表可搜索查看各个学期的课程安排信息,点击【导出】可导出搜索的全校课程信息,可根据搜索项搜出并导出相应小节、周次、星期的课程信息。

| BUANGXI NORMAL UNIVERSIT                | ,<br>教务教学一体 | 化平台         | 救务系统 (新)        | 智慧教学      | ≜ 教务        | <u>管理</u> 智慧 | 转试        | 教学评价 实       |       | 更多 ▼     | 8           | 统一身份认证账号 ~       |
|-----------------------------------------|-------------|-------------|-----------------|-----------|-------------|--------------|-----------|--------------|-------|----------|-------------|------------------|
| <b>test008</b><br>统一券份认证款师 <del>、</del> | ◀ 首页        | 我的课表 ②  数学数 | Enටැනිාකාඛ 🛞 න් | 室课表 ⊗ 全校总 | <b>課表 ⑧</b> |              |           |              |       |          | ▶ 关闭操(      | ⊧• ① 鴻思  ●工作     |
| 工作流管理 〈                                 | 学年学期:       | 当前学期        | <b>~</b> 校      | 区: 请选择    | ~           | 年级: 请选       | 择         | ▶ 院系:        | 请选择   | ~        | 专业: 请选择     | ~                |
| 成绩录入(                                   | 开课院派:       | 调选择         | → 开课教研          | 章: 清选择    | ~           | 课程平台: 请选     | 择         | ✔ 学时类型:      | 请选择   | ~ 8      | 解释名称: 输入编号: | 北名称              |
|                                         |             |             |                 |           |             |              | >諸法更多     |              |       |          |             | _                |
| 教师申请 〈                                  | 888         |             |                 |           |             |              |           |              |       |          |             |                  |
| 1-1-94-40-IR                            | 学年学期        | 课程名称        | 课程平台            | 考核方式      | 考试方式        | 学时类型         | 校区        | 开课院系         | 开课校研室 | 教学班名称    | 教学班组成       | 教学班人数            |
| 网络副加                                    | 2023-2024-2 | 小酒种入门       | Z专业拓展教育         | 考查        |             | 理论           | 雁山        | 文学院          |       | 小语种入门(Z专 | 2021级汉语国    | 0 *              |
| 信息音词                                    | 2023-2024-2 | 旅游管理模拟经     | Z专业拓展教育         | 考查        |             | 理论           | 育才        | 职业技术师范学      |       | 旅游管理模拟经  | 2023级旅游管    | 60 8             |
|                                         | 2023-2024-2 | 旅游管理模拟经     | Z专业拓展教育         | 考查        |             | 理论           | 育才        | 职业技术师范学      |       | 旅游管理模拟经  | 2023级旅游管    | 60 🕴             |
| 校历                                      | 2023-2024-2 | 无机及分析化学     | Z专业拓展教育         | 考查        |             | 理论           | 育才        | 化学与药学学院      |       | 无机及分析化学  | 2023级科学教育   | 30 3             |
|                                         | 2023-2024-2 | 无机及分析化学     | Z专业拓展教育         | 考查        |             | 理论           | 育才        | 化学与药学学院      |       | 无机及分析化学  | 2023级科学教育   | 24 1             |
| 教师卡片                                    | 2023-2024-2 | 形势与政策 (含    | T通识素质教育         | 考查        |             | 理论           | 雁山        | 学工部          |       | 形势与政策 (合 | 2021级人力资    | 1 f              |
|                                         | 2023-2024-2 | 形势与政策 (含    | T通识赛质教育         | 考查        |             | 理论           | 雁山        | 学工部          |       | 形势与政策 (含 | 2021级健康服    | 133 🔹            |
| 我的课表                                    | 2023-2024-2 | 形势与政策 (含    | T通识素质教育         | 考查        |             | 理论           | 雁山        | 学工部          |       | 形势与政策 (合 | 2021级书法学,   | 146 3            |
| And Add with the Antonio Arts           | 2023-2024-2 | 形势与政策(含     | T通识素质教育         | 考查        |             | 理论           | 雁山        | 学工部          |       | 形势与政策 (含 | 2021级汉语言    | 95 <u>B</u>      |
| 教子班成项直问                                 | 2023-2024-2 | 形势与政策 (含    | T通识素质教育         | 考查        |             | 理论           | 雁山        | 学工部          |       | 形势与政策 (含 | 2021级视觉传    | 87 \$            |
| 劫索冲王                                    | 2023-2024-2 | 形势与政策 (含    | T通识素质教育         | 考查        |             | 理论           | 雁山        | 学工部          |       | 形势与政策 (含 | 2021级视觉传    | 87 1             |
| AVIIINARIA                              | 2023-2024-2 | 形势与政策 (含    | T通识赛质教育         | 考查        |             | 理论           | 雁山        | 学工部          |       | 形势与政策 (含 | 2021级行政管    | 114 *            |
| 全校总课表                                   | 2023-2024-2 | 形势与政策 (含    | T通识赛质数育         | 考查        |             | 理论           | 雁山        | 学工部          |       | 形勢与政策 (含 | 2021级计算机    | 183 📲            |
| I want wat                              | 2023-2024-2 | 形势与政策 (含    | T通识素质数育         | 考查        |             | 理论           | 雁山        | 学工部          |       | 形勢与政策 (含 | 2021级思想政    | 198 🎽            |
| 空教室查询                                   | 2023-2024-2 | 形势与政策 (含    | T通识素质数育         | 考查        |             | 理论           | 雁山        | 学工部          |       | 形势与政策 (含 | 2021级法学(无   | 91 1             |
|                                         | 2023-2024-2 | 形势与政策 (含    | T通识素质数育         | 考查        |             | 理论           | 雁山        | 学工部          |       | 形势与政策 (含 | 2021级环境工    | 112 1            |
| 监考查问 (新)                                | 0           |             |                 |           |             |              | and a     | and the same |       |          |             |                  |
|                                         |             |             |                 |           | ▼ 追加下-      | 一页  4  4  第  | 1 页 共112页 | ā 🗭 M 50 ∽   |       |          | ☆ 冻结列设置 算   | 1到第50条 共 5,591 条 |

### 7.7. 空教室查询

功能描述:此功能页面由是用与查询教室的空闲节次。

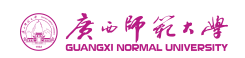

| BUANGXI NODMAL LINIVEDS                 | t ê | 收务教学一位        | \$化平台    |      | 教务    | 系统  | (新) |        | 智慧             | 棘学    | 素   | 女务管           |             | 智慧考试   | £  |     | 学评价 |       | 印实训 | 更   |    |       | 😞 t     | <del>在一身份</del> 认证 | 联号   |
|-----------------------------------------|-----|---------------|----------|------|-------|-----|-----|--------|----------------|-------|-----|---------------|-------------|--------|----|-----|-----|-------|-----|-----|----|-------|---------|--------------------|------|
| <b>test008</b><br>统一身份认证数师 <del>、</del> |     | ( 首页          | 我的课题     |      | 放学班成绩 | 語向( | 8 8 | 这座课表   | 8              | 全校总课  |     | 20 <b>0</b> 2 | <b>西沟</b> 🛞 | 数师卡片 ③ |    |     |     |       |     |     |    |       | ▶ 关闭操作- | . 🕂 鴻思             | .0   |
| 工作流管理                                   |     | 学年学期:         | 2023-202 | 24-2 |       | -   | 校   | ax: a  | 動选择            |       |     | ~             | 教学楼:        | 请选择    |    |     | ~   | 功能区:  | 请选择 |     | •  | 教室名称: |         |                    |      |
| 成绩录入                                    |     | 教室容量:         |          |      |       |     | 教室类 | 922: 3 | 販売择            |       |     | ~             | 排除方式:       | 数室名称   |    |     | ~   | 截至状态: | 可用  |     | ~  | 使用院系: | 请选择     |                    | ~    |
| and an other                            |     | 查询类型:         | 节次       |      |       | ~   | 教室标 | (SS: ) | 新选择            |       |     | ~             | 管理的门:       | 请选择    |    |     | ~   | 桌椅类型: | 请选择 |     | ~  |       |         |                    |      |
| \$Xinhiting                             |     | 空闲周次:         | 1 2      | 3    | 4 5   | 6   | 7   | 8      | 9              | 10 11 | 12  | 13            | 14          | 15 16  | 17 | 18  | □全逃 |       |     |     |    |       |         |                    |      |
| 试卷管理                                    |     | 空闲星期;         | 星期一      | 星期二  | 星期    | E   | 星期四 | 2      | 朔五             | 星期六   | 星期E |               | 全洗          |        |    |     |     |       |     |     |    |       |         |                    |      |
| 信息查询                                    |     | statistista - | 1 2      | 3    | 4 5   | 6   | 7   | 8      | 9              | 10 11 | 12  |               |             |        |    |     |     |       |     |     |    |       |         |                    |      |
|                                         | н   | The box.      |          | 9    | 4 0   | 0   |     | 0      | 0              | 10 11 | 14  | UI            | ACH         |        |    |     |     |       |     |     |    |       |         |                    |      |
| 校历                                      |     |               |          |      |       |     |     |        |                |       |     |               |             |        |    |     |     |       |     |     |    |       | 192     | 2 TE               | iger |
| 教师卡片                                    |     | □ 教           | 室编号      | 妏    | 室名称   |     | 空闲节 | 次      | 勃              | 室类型   |     | 座位数           |             | 考场容纳   |    | 教学社 | #   | 所在楼   | 辰   | 功能区 |    | 校区    | 使用院系    | 牧                  | 室标签  |
|                                         |     | 202010        | J7       | 基地楼  | 107   |     |     |        | 专用影            | 産     | 0   |               |             |        | 基地 | 的楼  |     |       |     |     | 育才 |       | 文学院     |                    |      |
| 我的课表                                    |     | 202020        | 35       | 基地楼  | 207   |     |     |        | 专用教            | 室     | 0   |               |             |        | 基地 | 的法  |     |       |     |     | 育才 |       | 文学院     |                    |      |
|                                         |     | 202020        | J6       | 基地楼  | 208   |     |     |        | 专用都            | 座     | 0   |               |             |        | 基地 | 的楼  |     |       |     |     | 育才 |       | 文学院     |                    |      |
| 教学班成绩查询                                 |     | 202020        | 37       | 基地楼。 | 209   |     |     |        | 专用教            | 座     | 0   |               |             |        | 基地 | 的楼  |     |       |     |     | 育才 |       | 文学院     |                    |      |
|                                         |     | 202020        | 38       | 基地楼。 | 210   |     |     |        | 专用参            | 室     | 0   |               |             |        | 基地 | 的楼  |     |       |     |     | 育才 |       | 文学院     |                    |      |
| 教室课表                                    |     | 202020        | 39       | 基地楼  | 211   |     |     |        | 专用朝            | 産     | 0   |               |             |        | 孤地 | 的楼  |     |       |     |     | 育才 |       | 文学院     |                    |      |
| 人拉台调生                                   |     | 202021        | 10       | 基地楼。 | 212   |     |     |        | 专用教            | 座     | 0   |               |             |        | 基地 | 的楼  |     |       |     |     | 育才 |       | 文学院     |                    |      |
| 主权动动的                                   |     | 202030        | 33       | 基地楼  | 303   |     |     |        | 专用教            | 座     | 0   |               |             |        | 基地 | 的楼  |     |       |     |     | 育才 |       | 文学院     |                    |      |
| <b>李赦宣音</b> 词                           |     | 202030        | 35       | 基地楼  | 305   |     |     |        | 专用参            | 室     | 0   |               |             |        | 基地 | 的機  |     |       |     |     | 育才 |       | 文学院     |                    |      |
| and Production P. J.                    |     | 202030        | J6       | 基地楼  | 306   |     |     |        | 专用参            | 室     | 0   |               |             |        | 进行 | 的楼  |     |       |     |     | 育才 |       | 文学院     |                    |      |
| 监考查询 (新)                                |     | 202030        | 37       | 基地楼  | 309研专 |     |     |        | 专用参            | 牽     | 160 |               |             |        | 基地 | 的楼  |     |       |     |     | 育才 |       | 文学院     |                    |      |
|                                         |     |               |          |      |       |     |     |        | and the second | -102  | 0   |               |             |        | -  |     |     |       |     |     |    |       |         |                    |      |

## 7.8. 监考查询

**功能描述:** 查看当前教师用户所监考的考场具体信息,其中包括学年学期、考场信息、 考试批次等。

| CUANCES NOOMAL UNIVERSE | 考教务教学一体化平台          | <b>教务系统(新)</b> 智慧教学  | 幹 教务管理 智慧考试          | 教学评价 实习实训      | 更多 🕶       | 🌏 统一身份认证账号 ~        |
|-------------------------|---------------------|----------------------|----------------------|----------------|------------|---------------------|
| test008<br>统一券份认证数师 ~   | 44 前页 我的课表 ③        | 教学班成绩查询 ③ 教室课表 ④ 全校总 | 1课表 ② 空教室直询 ③ 数师书片 ③ | 监考查询(新) 🛞      | ▶ 災        | ame. ᠿ ma 🧐 if      |
| 工作流管理                   | · 李年等期: 2023-2024-2 | → 考试肌次: 请选择          | •                    |                |            |                     |
| 成绩录入                    | ¢                   |                      |                      |                |            | 1978 <b>192</b> 112 |
| 教师申请                    | 〈 □ 学年学期            | 考试批次 考试方式            | 考试课程 考试日期 考          | 试场次 考试教室       | 校区 监考类别 监考 | 教师 开课院系             |
| 试卷管理                    | ¢                   |                      |                      |                |            |                     |
| 信息查询                    | *                   |                      |                      |                |            |                     |
| 校历                      |                     |                      |                      |                |            |                     |
| 教师卡片                    |                     |                      | 5 A                  |                |            |                     |
| 我的课表                    |                     |                      | :_ The               |                |            |                     |
| 教学班成绩查询                 |                     |                      | (D#(23)              |                |            |                     |
| 教室课表                    |                     |                      | JSCT3 IEDBC+         |                |            |                     |
| 全校总课表                   |                     |                      |                      |                |            |                     |
| 空教室查问                   |                     |                      |                      |                |            |                     |
| 监考查词 (新)                | 1                   |                      |                      |                |            |                     |
| 1                       | 已选0条                |                      | 李迪加下──□ № ₩ ┣ 箇1 页   | (共0页 )▶ 1 50 ~ |            | ☆ 冻结列设置 没有记录!       |